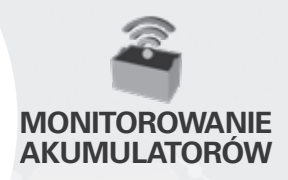

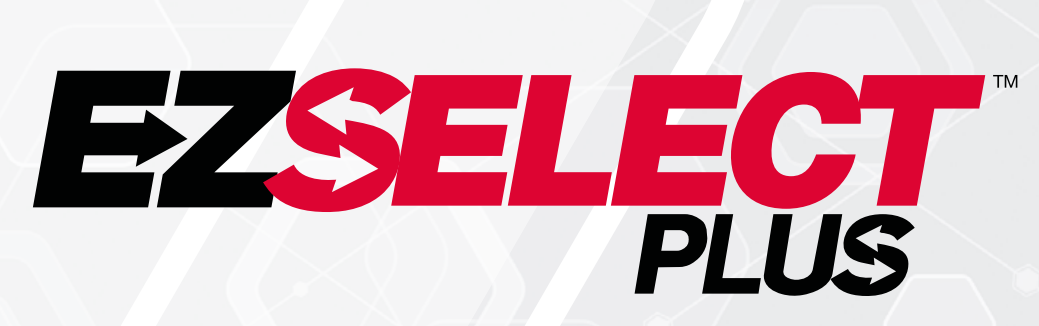

### SYSTEM WYBORU AKUMULATORA EZSELECT<sup>™</sup> PLUS

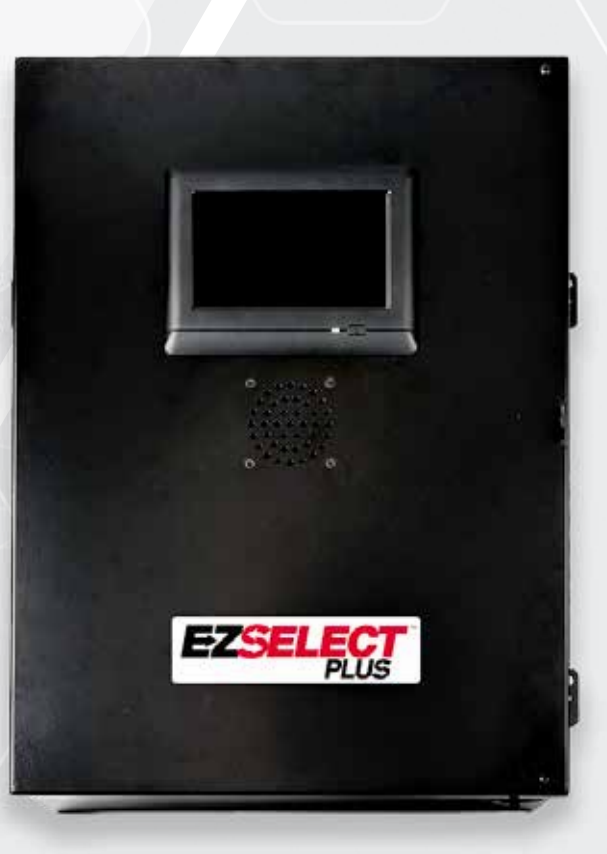

# PODRĘCZNIK UŻYTKOWNIKA

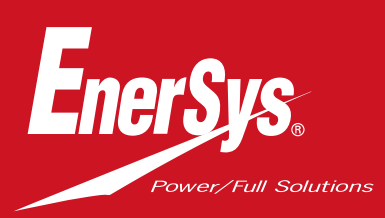

www.enersys.com

### **SPIS TREŚCI**

| Wstęp                                                                        | 3    |
|------------------------------------------------------------------------------|------|
| Elementy systemu                                                             |      |
| Poszczególne elementy                                                        | 4    |
| Części zamienne                                                              | 5    |
| Planowanie / wskazanie zastosowania                                          |      |
| Przegląd instalacji                                                          | 7    |
| Wymagane narzędzia                                                           | 7    |
| Dostępność zasilania                                                         | 7    |
| Skrzynka sterująca                                                           | 8    |
| Urządzenia monitorujące prostownik (CMD)                                     | 8    |
| Wymagania dotyczące kabla danych                                             | 8    |
| Zagadnienia związane z routerem                                              | 8    |
| Zagadnienia związane ze sterownikiem monito                                  | ra 8 |
| . Usługa instalacji i przekazania do eksploatacji                            | 9    |
| Lista kontrolna przed instalacją                                             | 9    |
| Instalacja                                                                   |      |
| Przegląd instalacji                                                          | 10   |
| Instalacja skrzynki sterującej i urządzeń CMD                                | 11   |
| Instalacja zasilacza UPS i rou <mark>tera</mark>                             | 12   |
| Instalacja sterownika monit <mark>ora</mark>                                 | 13   |
| Instalacja głośnika zewnęt <mark>rznego (opcja)</mark>                       | 14   |
| Oznakowanie systemu                                                          | 14   |
| Konfiguracja systemu                                                         |      |
| Wyświetlacz z ekranem dotykowym                                              | 15   |
| Hasło dostępu do ust <mark>awień</mark>                                      | 15   |
| Zmiana haseł                                                                 | 15   |
| Konfiguracja zestawów i prostowników                                         | 16   |
| Regulacja głośnoś <mark>ci</mark>                                            | 17   |
| Wyświetlanie zest <mark>awów</mark>                                          | 17   |
| Tryb nocny syste <mark>mu</mark>                                             | 18   |
| Kontrole i próby końc <mark>owe</mark>                                       |      |
| Urządzenia CMD                                                               | 19   |
| Kwarantanna                                                                  | 19   |
| Lista urządzeń <mark>CMD</mark>                                              | 20   |
| Próba głośnika                                                               | 20   |
| Lista kontrolna instalacji                                                   | 21   |
| Eksploatacja                                                                 |      |
| Wybór następnego dostępnego akumulatora                                      | 22   |
| Informacja zwrotna systemu                                                   | 22   |
| Wskaźniki LED urządzenia CMD                                                 | 22   |
| Wyświetlacz z ekranem dotykowym                                              | 23   |
| Kontrole systemu przeprowadzane codziennie<br>lub przed każdą z <u>miana</u> | 26   |
| Lista kontrolna eksploatacii                                                 | 27   |
| Rozwiązywanie problemów                                                      | 28   |

### WPROWADZENIE

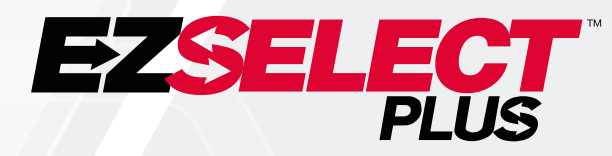

System wyboru akumulatora EZSelect<sup>™</sup> Plus pomaga zmaksymalizować efektywność wykorzystania akumulatorowni. Nie tylko usprawnia proces wyboru odpowiednich akumulatorów podczas wymiany, ale także dostarcza cennych informacji na potrzeby zarządzania akumulatorami i prostownikami.

W pełni zainstalowany system obejmuje urządzenie monitorujące prostownik zamontowane przy każdym prostowniku. Urządzenie monitorujące opisywane jest również skrótem "CMD". Głównym zadaniem urządzenia CMD jest wykrycie końca ładowania przez prostownik i wysłanie tej informacji do skrzynki sterującej. Skrzynka sterująca jest połączona ze wszystkimi urządzeniami CMD i wykorzystuje wysyłane przez nie informacje do śledzenia stanu naładowania wszystkich akumulatorów. Urządzenia CMD / prostowniki są pogrupowane w zbiory zwane zestawami.

Każdy zestaw jest przypisany do określonego typu/rozmiaru akumulatora w obiekcie. Inną funkcją skrzynki sterującej jest wskazanie operatorowi akumulatora, który zapewnia maksymalną wydajność. Informacja ta jest przekazywana za pośrednictwem wyświetlacza zamontowanego na skrzynce sterującej, komunikatów z głośnika oraz wskazań kolorowych diod LED na urządzeniu CMD.

### W sprawie serwisu należy kontaktować się z przedstawicielem handlowym: Siedziba główna EnerSys' EMEA

Tel.: +41 44 215 74 10 Adres: EH Europe GmbH Baarerstrasse 18, 6300 Zug, Szwajcaria

Bezpieczeństwo użytkownika i innych osób jest dla nas bardzo ważne.

**A OSTRZEŻENIE** Nieprzestrzeganie instrukcji grozi śmiercią lub poważnymi obrażeniami ciała.

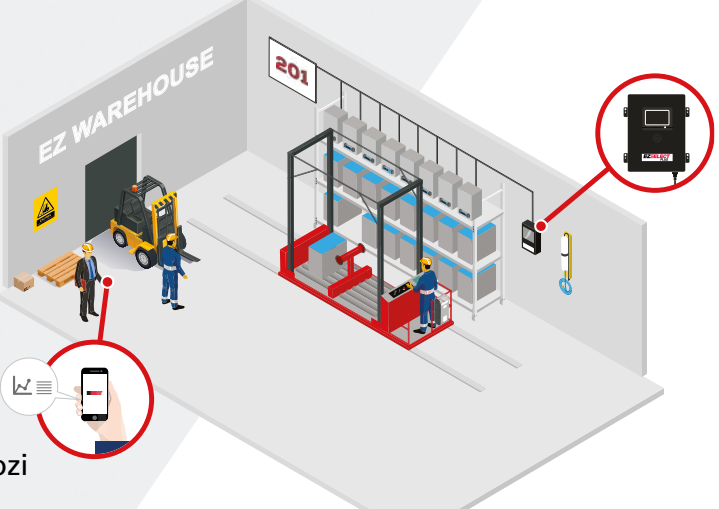

3

### **ELEMENTY SYSTEMU**

# Poszczególne elementy

Rys. 1: Przegląd systemu wyboru akumulatora EZSelect<sup>™</sup> Plus

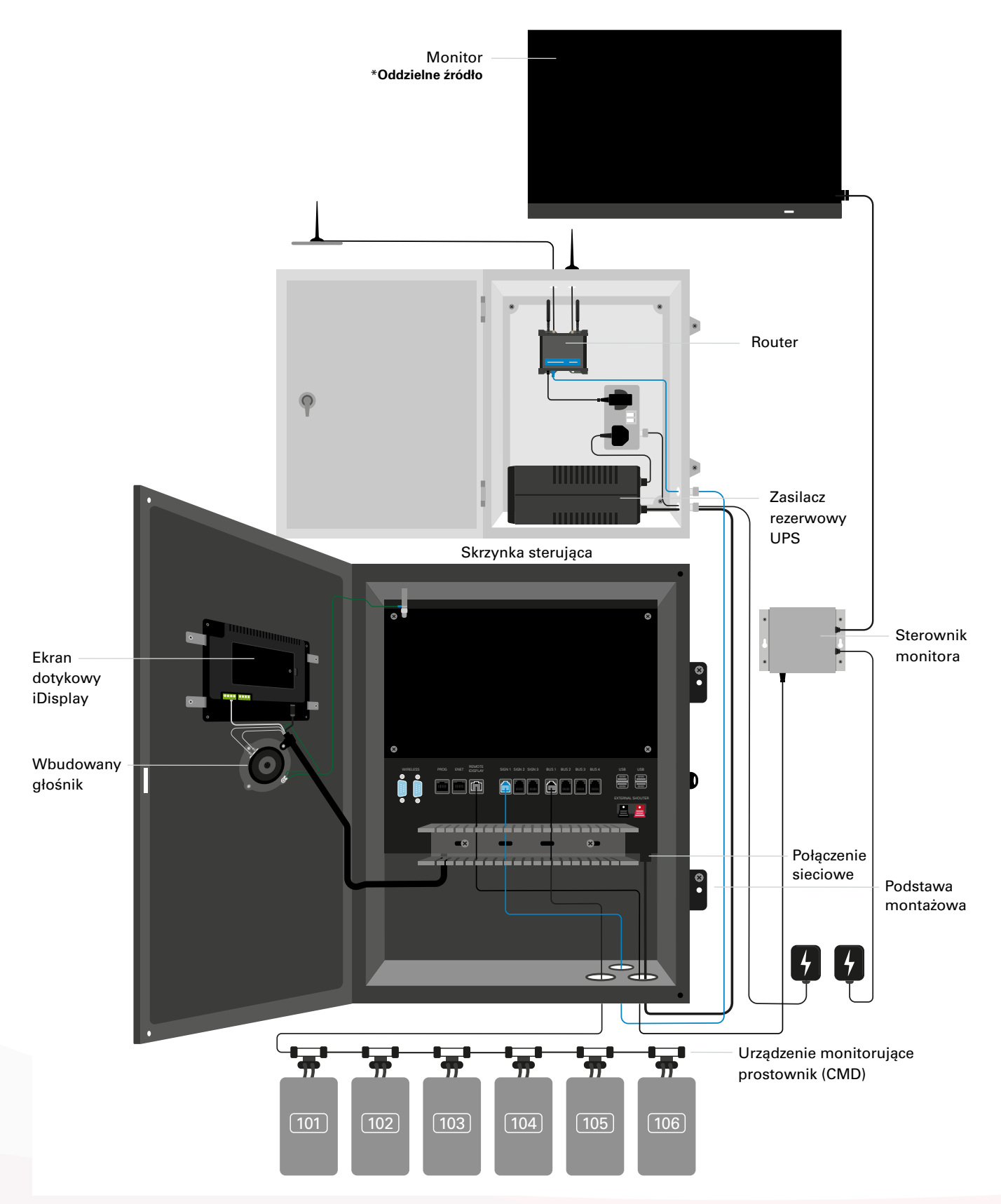

### Części zamienne

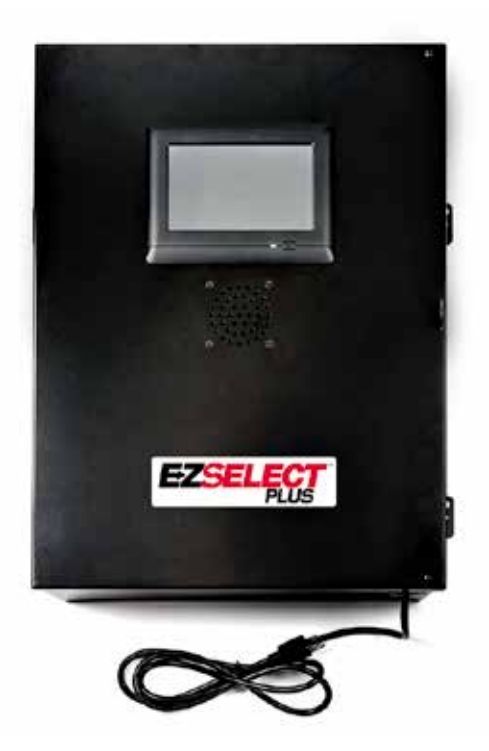

EZS-CB6700EU-16 System wyboru akumulatora EZSelect<sup>™</sup> Plus Skrzynka sterująca (maks. 350 prostowników; maks. 9 zestawów)

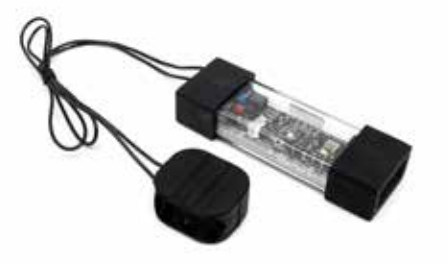

**EZS-SU600R** Urządzenie monitorujące prostownik (CMD) (W zestawie kabel danych o dł. 2,1 m na urządzenie CMD)

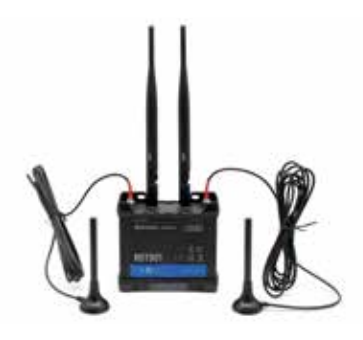

EZS-ROU Router (W zestawie wszystkie kable)

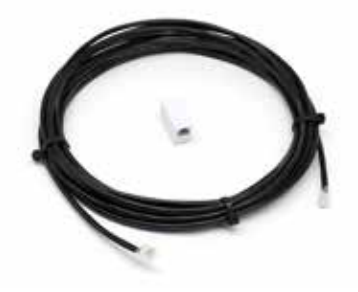

**EZS-143** Kabel danych o dł. 8 m z pojedynczym złączem

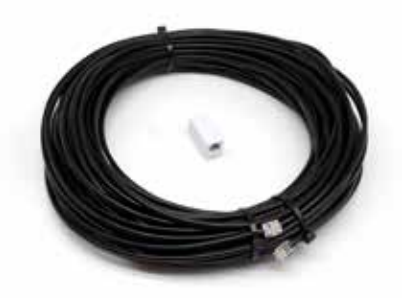

EZS-161

Kabel danych o dł. 30 m z pojedynczym złączem (Minimum 2 na skrzynkę sterującą, połączenie magistrali z pierwszym urządzeniem CMD)

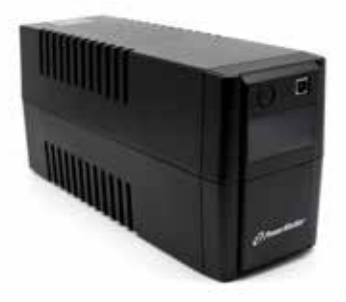

EZS-511 Zasilacz rezerwowy UPS

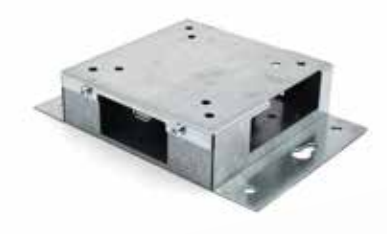

EZS-HDS6N2 Sterownik monitora (W zestawie wszystkie kable i mysz)

### **ELEMENTY SYSTEMU**

### Części zamienne (opcjonalne)

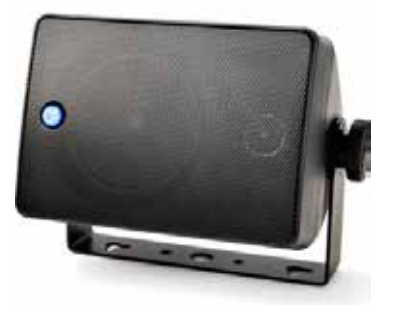

**EZS-SH6000** Głośnik zewnętrzny (W zestawie kabel głośnika o dł. 15 m)

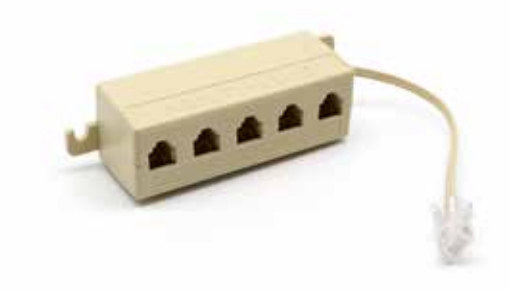

**EZS-231** Zestaw rozdzielacza do ekranu monitora

### **PLANOWANIE / WSKAZANIE ZASTOSOWANIA**

# Przegląd instalacji

Instalację na miejscu można podzielić na trzy etapy:

- 1. Skrzynka sterująca
  - a. Skrzynka sterująca
- 2. Podłączenia przewodów urządzenia CMD
  - a. Montaż przy prostownikach
  - b. Okablowanie ze skrzynki sterującej do pierwszego urządzenia CMD
  - c. Okablowanie z urządzenia CMD do urządzenia CMD
  - d. Oznakowanie prostowników / slotów na akumulatory

### 3. Router i sterownik monitora

- a. Podłączanie routera
- b. Podłączanie sterownika monitora

### 4. Konfiguracja / próba końcowa prostownika

- a. Konfiguracja zestawów
  - b. Konfiguracja prostowników
  - c. Sprawdzanie możliwości wysyłania
  - d. Szkolenia dla operatorów

### Potrzebne narzędzia

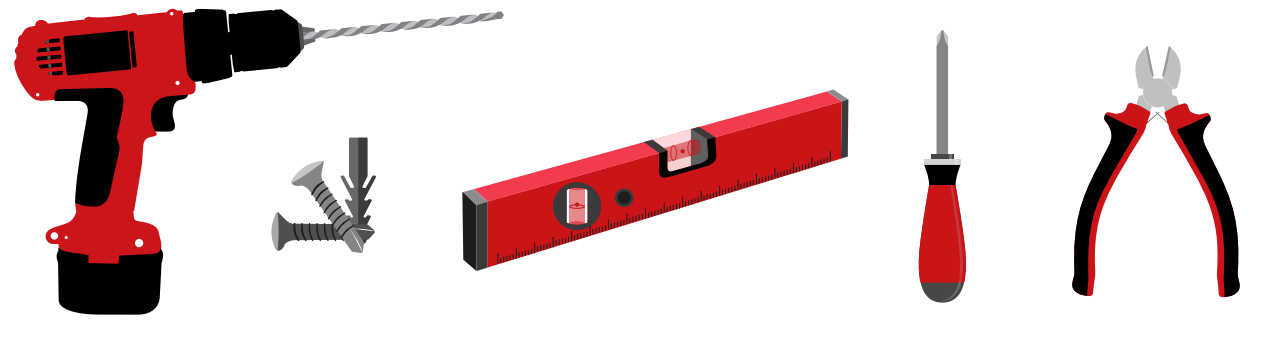

Wiertarka i wiertło Odpowiednie śruby i kotwy do montażu Poziom

Śrubokręt

Obcinaki do drutu

### Dostępność zasilania

Wymagania dotyczące zasilania elementów systemu wyboru akumulatora EZSelect<sup>™</sup> Plus:

### Skrzynka sterująca

Napięcie: 100–240 V AC Natężenie: 1,3 A

Router Napięcie: 100–240 V AC Natężenie: 0,6 A

### Wskazówki planowania układu, które należy uwzględnić

Przedłużacze mogą być używane tymczasowo, ale zdecydowanie zalecane jest wprowadzenie ochrony przeciwprzepięciowej skrzynki sterującej.

### **PLANOWANIE / WSKAZANIE ZASTOSOWANIA**

# Skrzynka sterująca

- Skrzynka sterująca powinna być umieszczona centralnie z zachowaniem wystarczającej ilości miejsca dla instalacji routera (EZS-ROU1). Upewnić się, że wokół skrzynki sterującej jest wystarczająco dużo miejsca do podłączenia kabli; wymiary pokazano na Rys. 2.
- Zamontować w widocznym miejscu, bez przeszkód.
- Umieścić element z dala od źródeł wody, takich jak zraszacze przeciwpożarowe i zlewy.
- Skrzynka sterująca będzie zasilana przez urządzenie EZS-ROU1.
- W razie potrzeby użyć odpowiednich kotew, aby zapewnić podparcie skrzynce sterującej (6,8 kg).

Rys. 2: Wymiary skrzynki sterującej

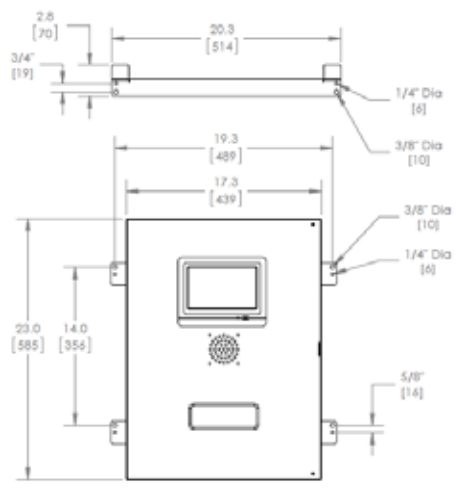

# Urządzenia monitorujące prostownik (CMD)

Wymagane jest jedno urządzenie CMD na prostownik. CMD to wszechstronne urządzenie, które może być zasilane dowolnym napięciem w zakresie od 12 V do 80 V.

# Zagadnienia związane z routerem

W obudowie routera (iHUB-ROU1) znajduje się zarówno router, jak i zasilacz UPS skrzynki sterującej, dlatego ważne jest, aby znajdowała się ona w pobliżu skrzynki sterującej i źródła zasilania 240 V.

# Zagadnienia związane ze sterownikiem monitora

Sterownik monitora musi być zamontowany w odległości maks. 3 m od skrzynki sterującej. Monitor powinien być zamontowany w pobliżu odpowiedniego źródła zasilania i na tyle wysoko, aby zapewnić operatorom optymalną widoczność.

### Wymagania dotyczące kabla danych

Kable danych łączą skrzynkę sterującą z urządzeniem CMD. Podczas planowania instalacji należy zminimalizować długość kabli. W zestawie z każdą skrzynką sterującą klient otrzymuje:

- 4 kable o dł. 15 m
- 4 x złącza kablowe

Odległość między skrzynką sterującą a pierwszym urządzeniem CMD ma krytyczne znaczenie. Na Rys. 3 przedstawiono dwa przykłady okablowania magistrali.

Magistrala 1: Potrzebny kabel o dł. 15 m, chociaż odległość od skrzynki sterującej do pierwszego urządzenia CMD wynosi tylko 3 m.

**Magistrala 2**: Potrzebny kabel o dł. 30 m, ponieważ znajduje się po drugiej stronie przejścia względem pierwszego urządzenia CMD.

### **PLANOWANIE / WSKAZANIE ZASTOSOWANIA**

# Usługi w zakresie instalacji i przekazania do eksploatacji

System wyboru akumulatora EZSelect<sup>™</sup> Plus nie wymaga przekazania do eksploatacji przez EnerSys<sup>®</sup>, ale na życzenie oferujemy wszelkie potrzebne wsparcie. Filmy poświęcone instalacji są dostępne online.

# Lista kontrolna przed instalacją

| Zadanie                                                                                                    | Status |
|----------------------------------------------------------------------------------------------------|--------|
| A. Zaplanowanie rozmieszczenia skrzynki sterującej i routera                                                                                                    |        |
| <ul> <li>Zasilanie skrzynki sterującej i routera</li> <li>W pobliżu prostowników</li> <li>Zaplanować poprowadzenie kabla danych do pierwszego<br/>urządzenia CMD w każdej magistrali</li> </ul>                                                                                            |        |
| B. Zgromadzenie wymaganych narzędzi i wymaganego sprzętu                                                                                                    |        |
| <ul> <li>Drabiny i/lub podnośniki nożycowe</li> <li>Narzędzia elektryczne – do montażu skrzynki sterującej itp.</li> <li>Narzędzia ręczne – obcinaki do drutu, śrubokręt</li> <li>Przedłużacze do zasilania tymczasowego</li> <li>Kotwy do mocowania elementów w razie potrzeby</li> </ul> |        |

# Przegląd systemu

Rys. 3: Przykładowy układ instalacji systemu wyboru akumulatora EZSelect™ Plus

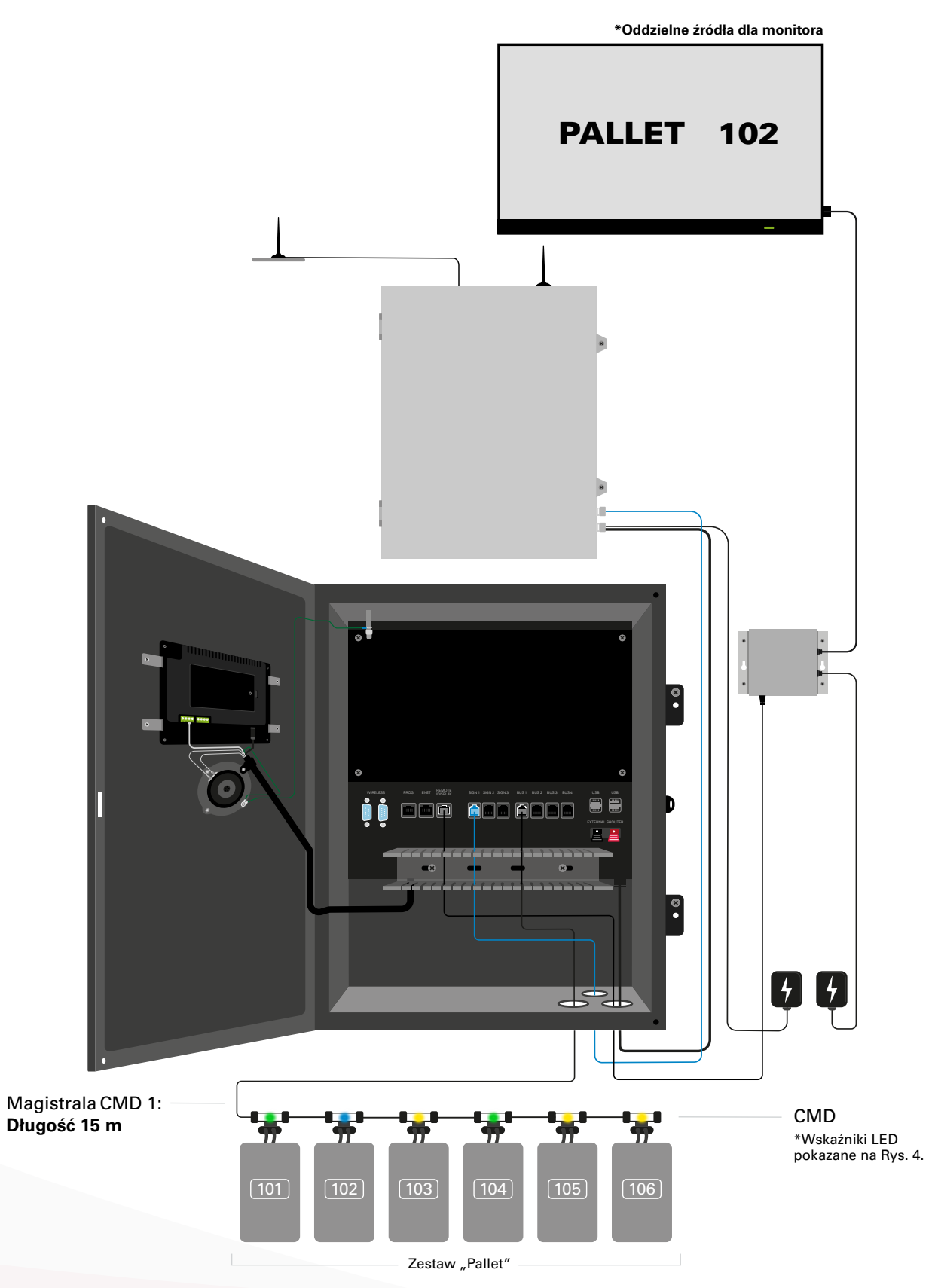

# Instalacja skrzynki sterującej i urządzeń CMD

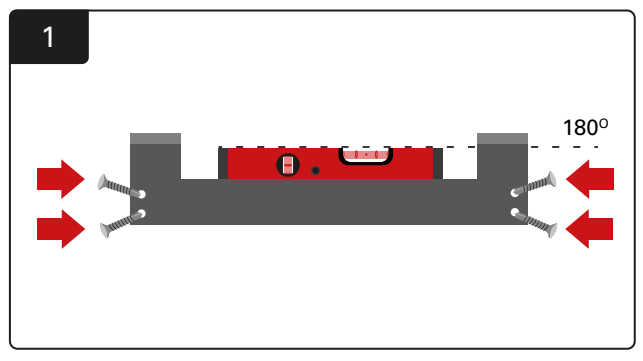

Montaż wspornika prostego Przymocować wspornik prosty do ściany na wysokości oczu za pomocą czterech śrub/kotew i poziomicy.

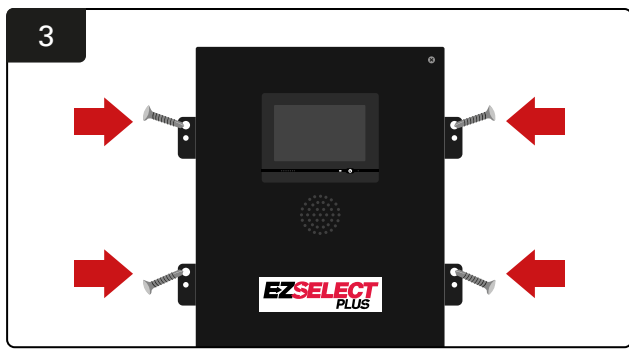

Instalacja skrzynki sterującej Przymocować skrzynkę sterującą do ściany na wysokości oczu za pomocą czterech śrub/kotew i poziomicy.

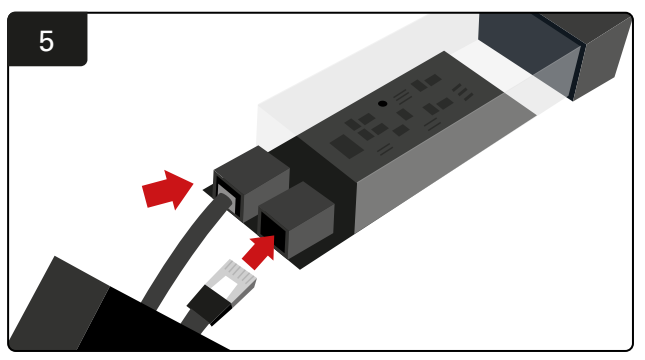

Podłączyć kabel danych pierwszego urządzenia CMD do gniazda pierwszego urządzenia CMD. Podłączyć kolejny kabel danych do drugiego gniazda.

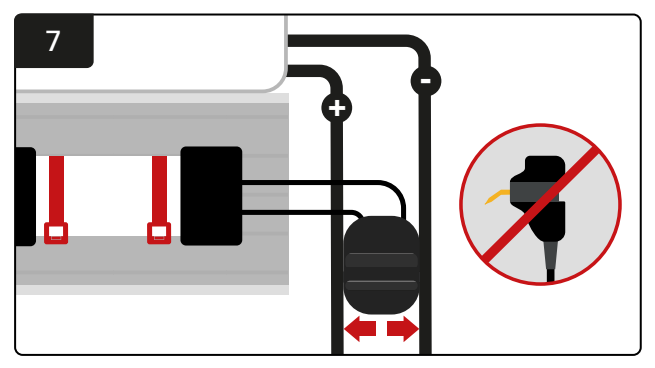

Podłączyć dwa elementy FlexiTap do boków złącza. Umieścić złącze między przewodami dodatnim i ujemnym. \*Upewnić się, że są one mocno przymocowane do złącza i kabli, a styki znajdują się w środkowej części kabli i nie są wygięte.

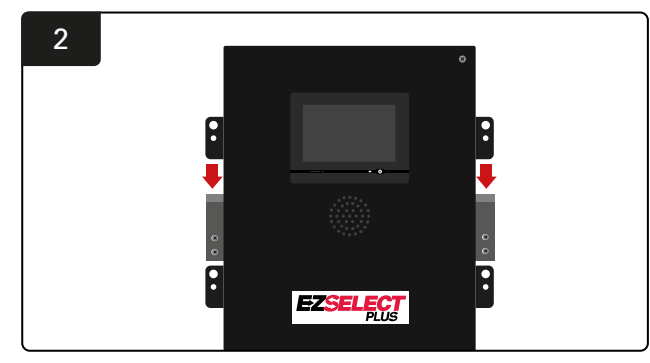

**Instalacja skrzynki sterującej** Wsunąć skrzynkę sterującą do wspornika.

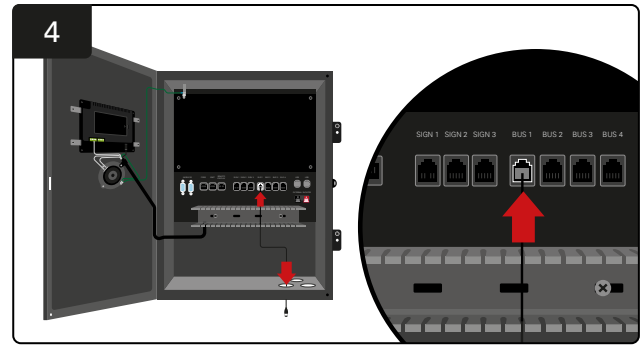

Podłączyć kabel danych pierwszego urządzenia CMD przez dolny port do jednego z dostępnych gniazd magistrali w skrzynce sterującej.

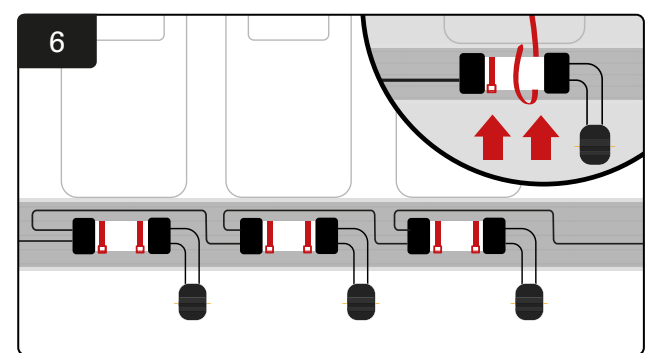

Za pomocą opasek zaciskowych zamocować urządzenie CMD w widocznym i bezpiecznym miejscu. Podłączyć wszystkie urządzenia CMD szeregowo do magistrali.

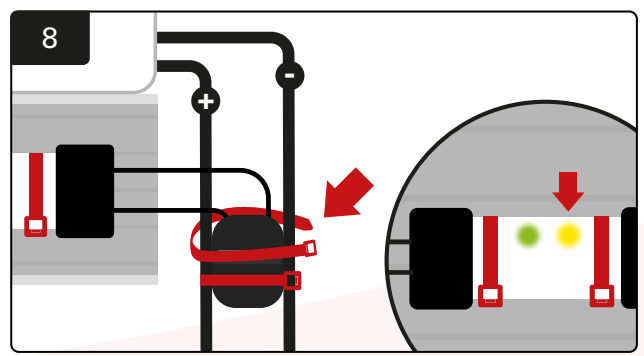

Zabezpieczyć złącze zaciskami kablowymi. Sprawdzić, czy pomarańczowa dioda LED na urządzeniu CMD świeci się, gdy akumulator jest podłączony.

### Instalacja zasilacza UPS i routera

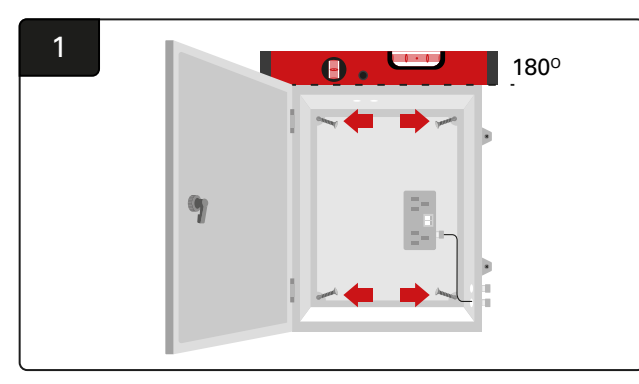

Zamontować router w pobliżu skrzynki sterującej i odpowiedniego zasilacza za pomocą czterech śrub, odpowiednich kotew ściennych i poziomicy.

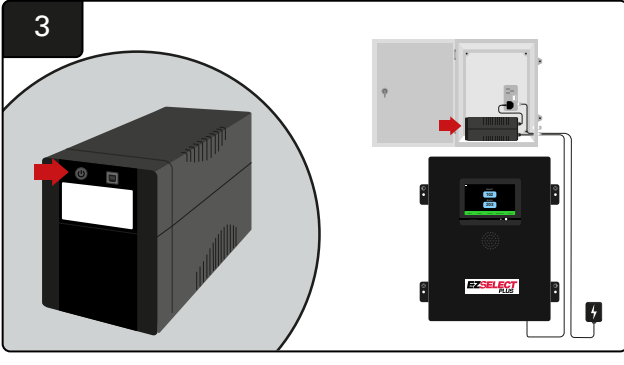

Włączyć zasilacz UPS.

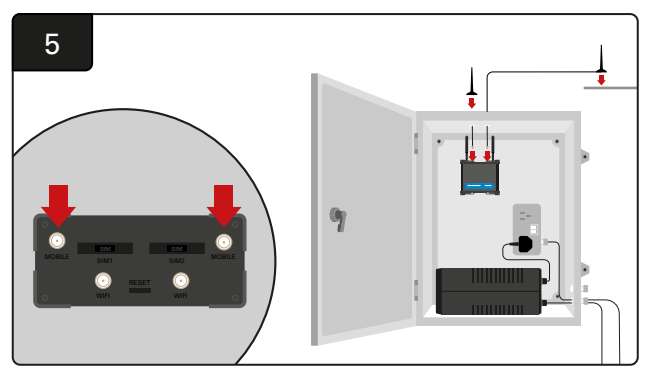

Podłączyć dwie anteny przewodowe do złączy mobilnych routera. Umieścić jedną na górze obudowy, a drugą możliwie jak najwyżej.

\*Zachować odległość co najmniej 1 m między dwiema antenami przewodowymi.

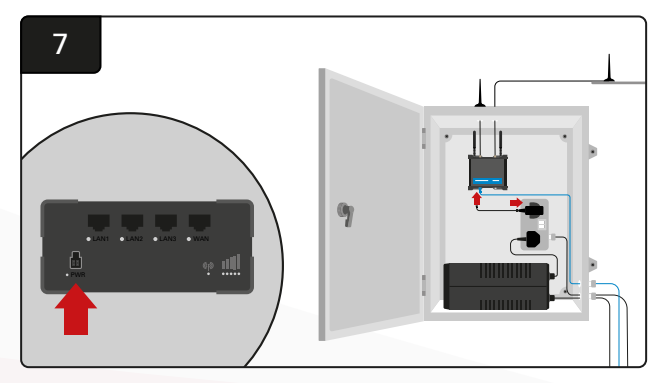

Podłączyć router do źródła zasilania.

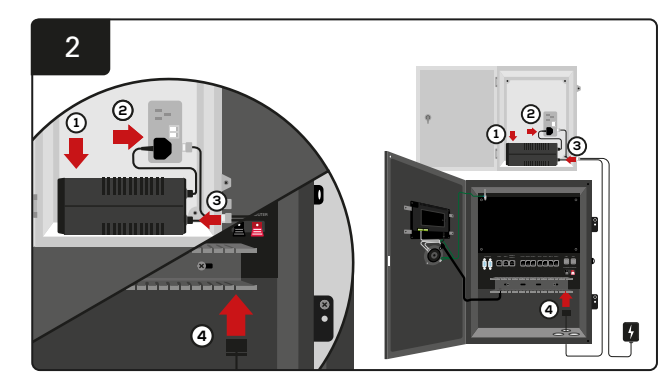

Umieścić zasilacz UPS w obudowie, podłączyć go do źródła zasilania i podłączyć przewód zasilający skrzynki sterującej do zasilacza UPS.

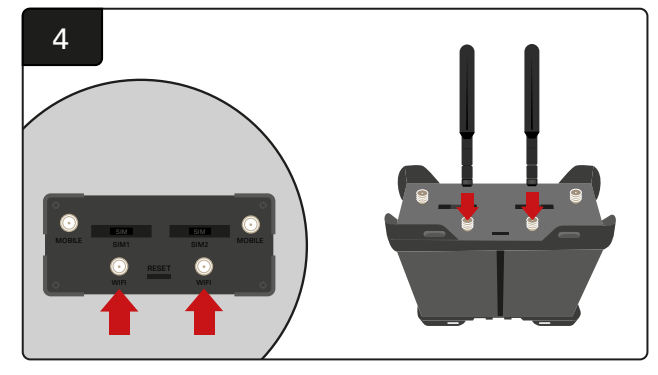

Podłączyć dwie anteny Wi-Fi do złączy Wi-Fi routera.

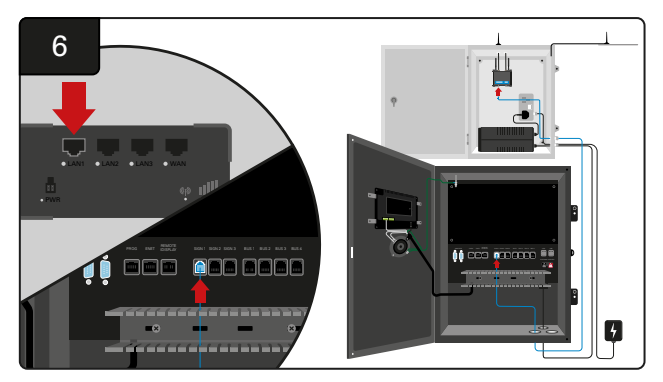

Podłączyć kabel danych z jednego z dostępnych gniazd w skrzynce sterującej do portu LAN Ethernet w routerze.

Po zainstalowaniu routera i zasilacza UPS oraz po włączeniu zasilania wszystkich elementów zaczekać od pięciu do dziesięciu minut na nawiązanie połączenia, a następnie ponownie uruchomić skrzynkę sterującą.

W tym celu przejść do opcji "Settings" (ustawienia), "Internet" i "Reboot" (uruchom ponownie). Teraz można przeprowadzić test przesyłu danych. Na tym samym ekranie ustawień internetowych dotknąć przycisku "Upload Now" (wyślij teraz) i zamknąć ekran.

Po pięciu minutach dotknąć karty "Status" na ekranie głównym. W lewym dolnym rogu ekranu pojawi się wskazanie czasu od ostatniego wysłania. Powinno ono było nastąpić w ciągu ostatnich 5 minut.

# Instalacja sterownika monitora

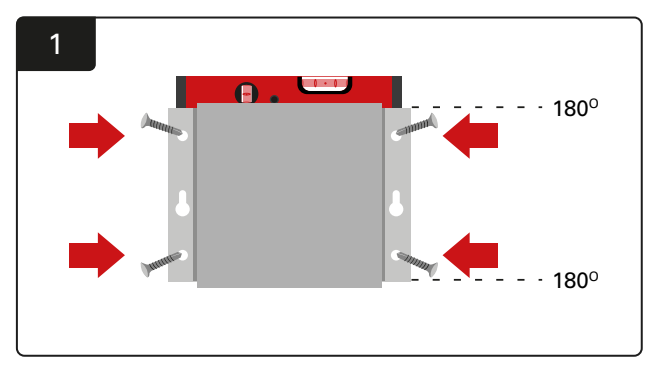

Przymocować sterownik monitora do ściany za pomocą czterech śrub/kotew i poziomicy.

\*Aby zapewnić dobre połączenie, odległość między skrzynką sterującą a sterownikiem monitora powinna być mniejsza niż 2,5 m.

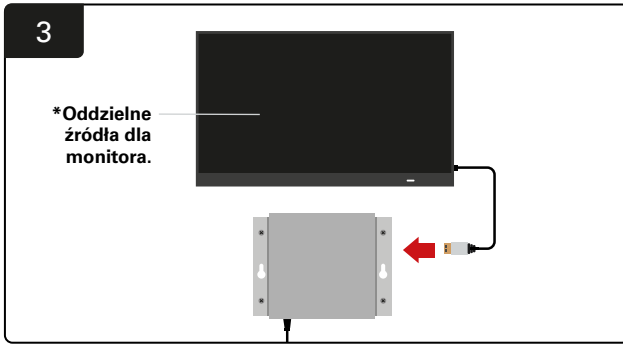

Podłączyć kabel HDMI do sterownika monitora i do monitora\*.

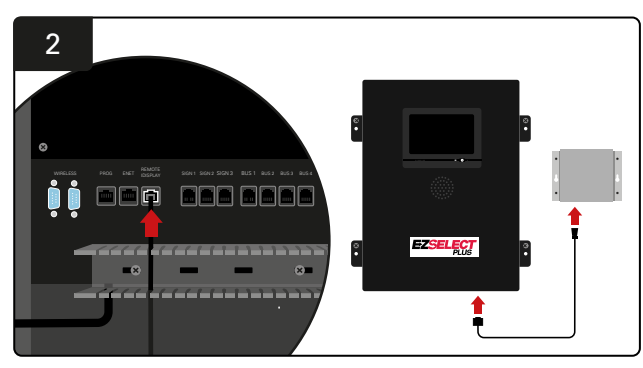

Podłączyć sterownik monitora do gniazda "Remote iDisplay" w skrzynce sterującej.

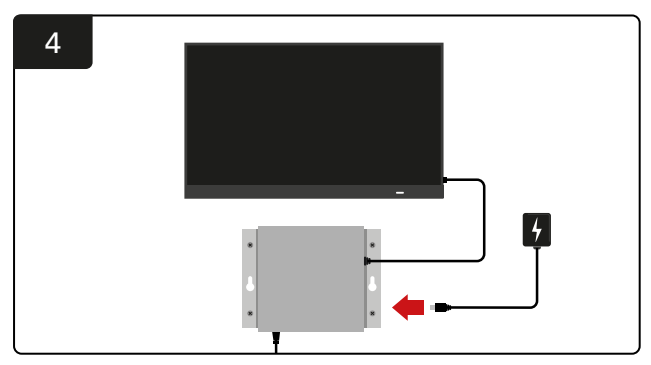

Podłączyć sterownik monitora do źródła zasilania.

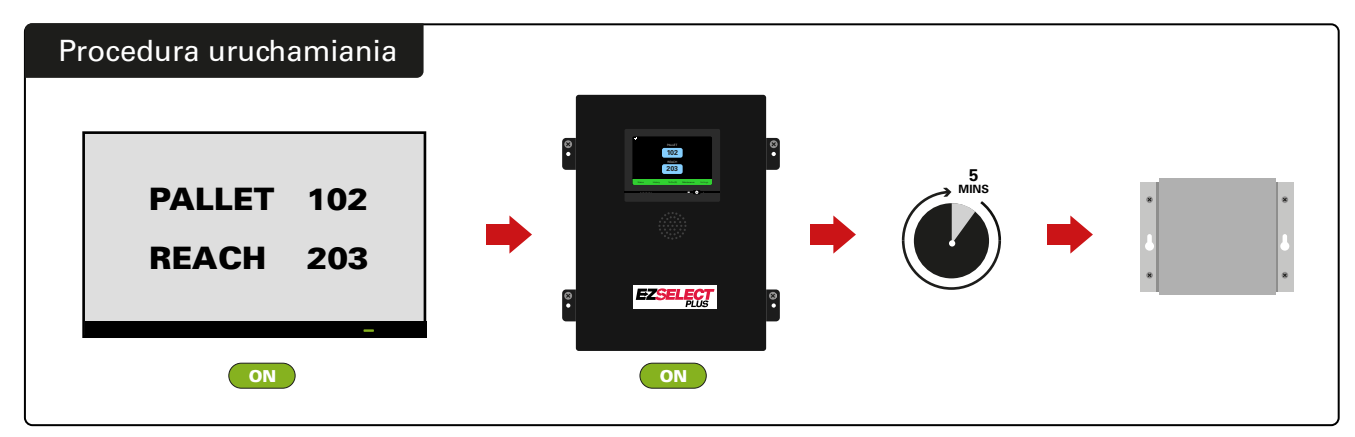

Włączyć monitor. Po upływie 5 minut od włączenia zasilania skrzynki sterującej włączyć sterownik monitora.

# Instalacja głośnika zewnętrznego (opcjonalny)

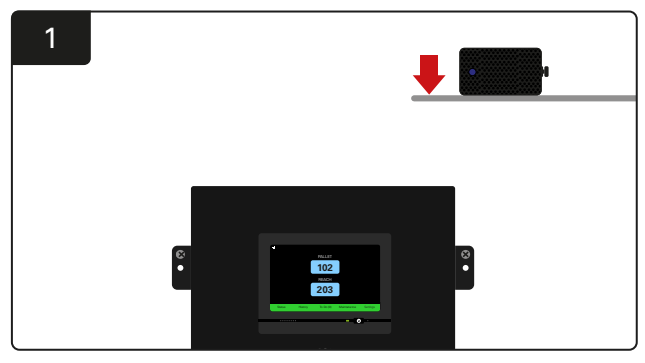

Głośnik zewnętrzny należy zamontować nad skrzynką sterującą w zasięgu dostarczonego kabla audio o długości 15 m.

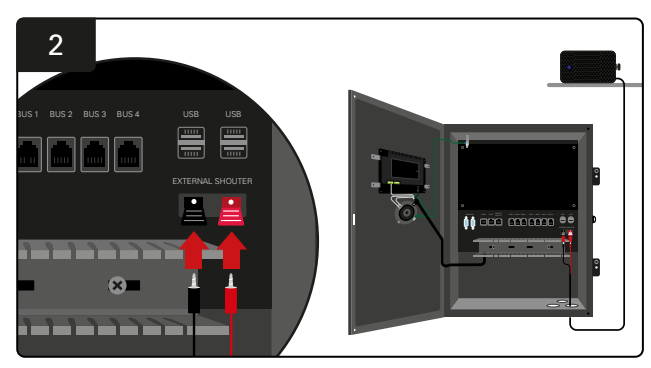

Podłączyć dwa przewody do gniazd głośnika zewnętrznego w skrzynce sterującej.

# Oznakowanie systemu

System wyboru akumulatora EZSelect<sup>™</sup> Plus komunikuje się z operatorem w oparciu o numer prostownika. Ważne jest, aby system numeracji umożliwiał łatwy wybór akumulatora.

Zalecane jest zastosowanie formatu 3-cyfrowego (jak pokazano we wszystkich przykładach w niniejszej instrukcji), gdzie pierwsza cyfra odnosi się do zestawu, a druga i trzecia do numeru akumulatora w zestawie.

Zestaw to grupa akumulatorów zgrupowanych według typu, np. do wózków paletowych z napędem elektrycznym i wózków widłowych.

Podstawową zasadą organizowania akumulatorów jest zagwarantowanie, aby w obiekcie zawsze znajdował się co najmniej jeden zestaw na każdy typ akumulatora. Istnieją scenariusze, w których preferowane byłoby posiadanie więcej niż jednego zestawu na dany typ akumulatora. System wyboru akumulatora EZSelect<sup>™</sup> Plus obsługuje maksymalnie 9 zestawów.

Ekrany monitora i skrzynki sterującej powinny być zgodne z oznaczeniami prostownika, aby ułatwić operatorom dotarcie do właściwego akumulatora. Poniżej przedstawiono przykład.

| PALLET | REACH |
|--------|-------|
| 101    | 201   |
| 102    | 202   |
| 103    | 203   |

Przykładowy 3-cyfrowy system numeracji

\*Oznaczenia prostownika będą dostępne w każdym systemie wyboru akumulatora EZSelect™ Plus.

### **KONFIGURACJA SYSTEMU**

# Wyświetlacz z ekranem dotykowym

Sygnał wskazujący komunikację między wyświetlaczem a sterownikiem.

Następny akumulator do pobrania dla każdego zestawu.

\*Ekran główny automatycznie wyświetli do 9 zestawów.

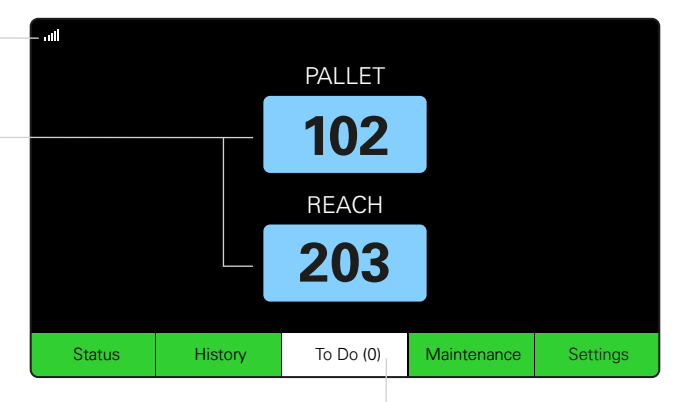

Dotknąć przycisku "To Do" (lista zadań), jeśli zmieni on kolor na czerwony – sprawdzić, czy prostowniki poddane kwarantannie i urządzenia CMD nie zgłaszają żadnych problemów.

# Hasło dostępu do ustawień

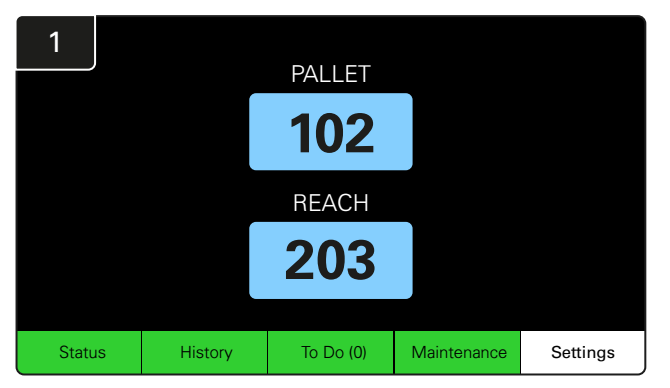

Dotknąć przycisku Settings (ustawienia) na ekranie głównym.

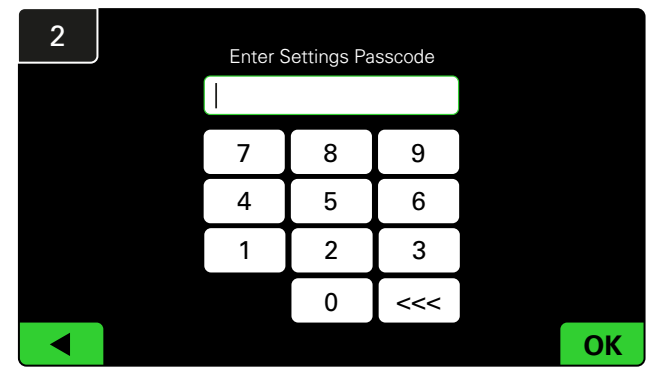

Wprowadzić hasło domyślne **919191**, a następnie dotknąć przycisku **OK**.

# Zmiana haseł dostępu

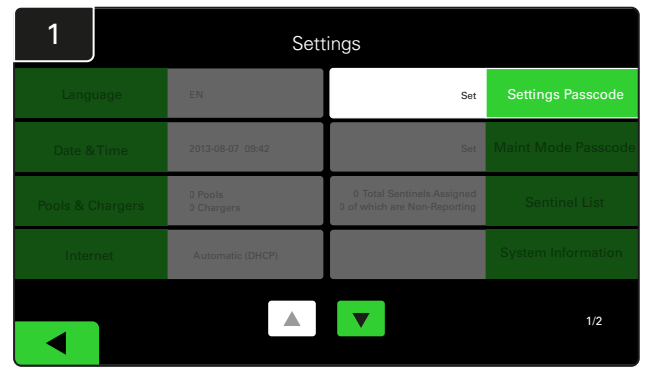

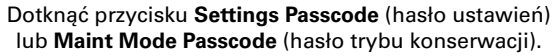

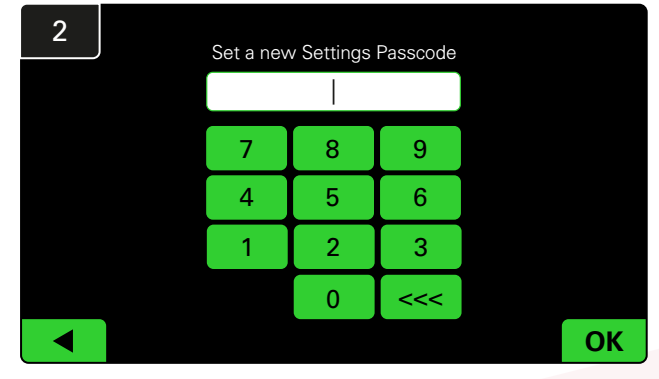

Wprowadzić Nowe hasło#, a następnie dotknąć przycisku OK.

\*Aby usunąć hasła podczas instalacji, należy pozostawić pole puste i dotknąć przycisku "OK" Zaleca się ustawienie hasła przed opuszczeniem obiektu.

#W razie utraty haseł można je odzyskać, kontaktując się z odpowiednim działem regionalnym EnerSys<sup>®</sup> i podając numer seryjny skrzynki sterującej systemu.

### **KONFIGURACJA SYSTEMU**

# Konfiguracja zestawów i prostowników

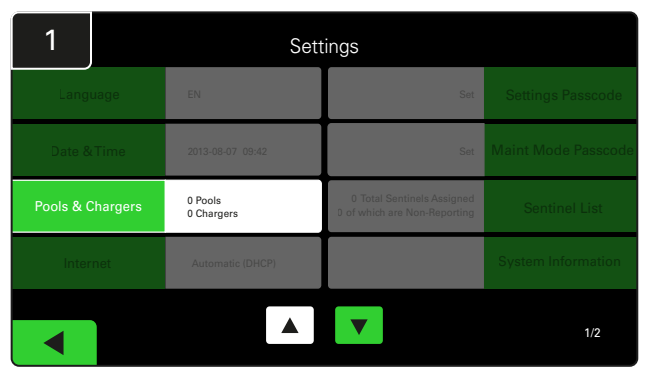

W menu ustawień dotknąć przycisku Pools & Chargers (zestawy i prostowniki).

| 3      | Set Up Pools & ( | Set Up Pools & Chargers |                 |  |  |  |  |  |
|--------|------------------|-------------------------|-----------------|--|--|--|--|--|
| Pool # | Pool Name        | Voltage                 | Charger Count   |  |  |  |  |  |
| 1      | PALLET           | <u>Set V</u>            | Add Charger (0) |  |  |  |  |  |
| 2      |                  | Set V                   | Add Charger (0) |  |  |  |  |  |
| 3      |                  | Set V                   | Add Charger (0) |  |  |  |  |  |
| 4      |                  | Set V                   | Add Charger (0) |  |  |  |  |  |
| 5      |                  | Set V                   | Add Charger (0) |  |  |  |  |  |
|        |                  | 7                       |                 |  |  |  |  |  |
|        |                  |                         |                 |  |  |  |  |  |

Zostanie w ten sposób ustawiona nazwa zestawu. Dotknąć przycisku **Set V** przypisanego do ustawienia napięcia zestawu.

| 5      | Set Up Pools & C | Set Up Pools & Chargers |                 |  |  |  |  |  |
|--------|------------------|-------------------------|-----------------|--|--|--|--|--|
| Pool # | Pool Name        | Voltage                 | Charger Count   |  |  |  |  |  |
| 1      | PALLET           | 24                      | Add Charger (0) |  |  |  |  |  |
| 2      |                  | Set V                   | Add Charger (0) |  |  |  |  |  |
| 3      |                  | Set V                   | Add Charger (0) |  |  |  |  |  |
| 4      |                  | Set V                   | Add Charger (0) |  |  |  |  |  |
| 5      |                  | Set V                   | Add Charger (0) |  |  |  |  |  |
|        |                  |                         |                 |  |  |  |  |  |
|        |                  |                         |                 |  |  |  |  |  |

Dodać prostownik(i) do zestawu.

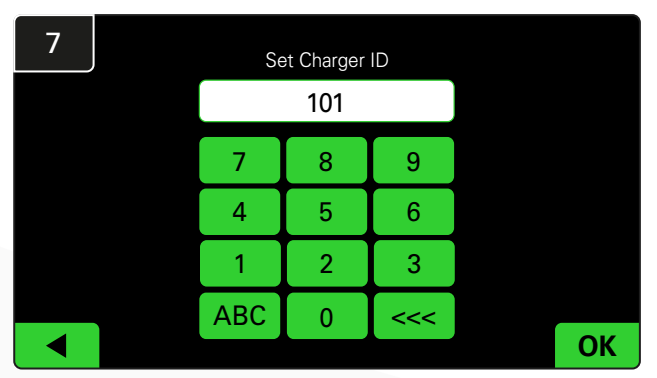

Wprowadzić wartość, aby ustawić identyfikator prostownika. \*Ten ekran pojawi się, gdy system wyboru akumulatora EZSelect™ Plus wykryje podłączony akumulator.

| 2      | Set Up Pools & Chargers |         |                 |  |  |  |  |
|--------|-------------------------|---------|-----------------|--|--|--|--|
| Pool # | Pool Name               | Voltage | Charger Count   |  |  |  |  |
| 1      |                         | Set V   | Add Charger (0) |  |  |  |  |
| 2      |                         | Set V   | Add Charger (0) |  |  |  |  |
| 3      |                         | Set V   | Add Charger (0) |  |  |  |  |
| 4      |                         | Set V   | Add Charger (0) |  |  |  |  |
| 5      |                         | Set V   | Add Charger (0) |  |  |  |  |
|        |                         | 7       |                 |  |  |  |  |

Dotknąć pierwszego pustego przycisku zestawu i wpisać nazwę zestawu.

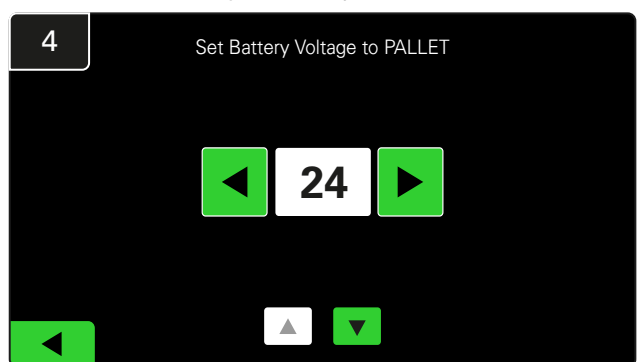

Wybrać prawidłowe napięcie zasilania zestawu.

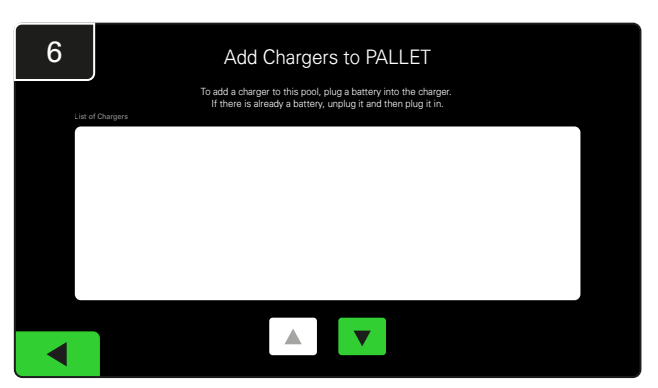

Przejść do prostownika. Odłączyć i ponownie podłączyć prostownik, który ma zostać dodany.

Powtórzyć kroki od 1 do 6, aby skonfigurować dodatkowe zestawy i prostowniki.

### Uwaga: jest to wartość, która zostanie wyświetlona na ekranie monitora.

Musi ona również odpowiadać oznaczeniu prostownika.

# Regulacja głośności

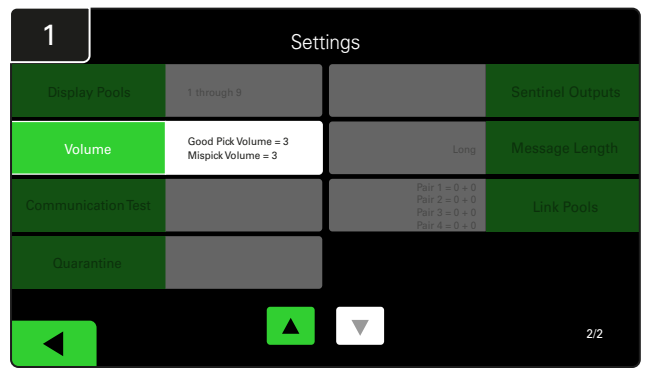

Dotknąć przycisku Volume (głośność) w menu ustawień.

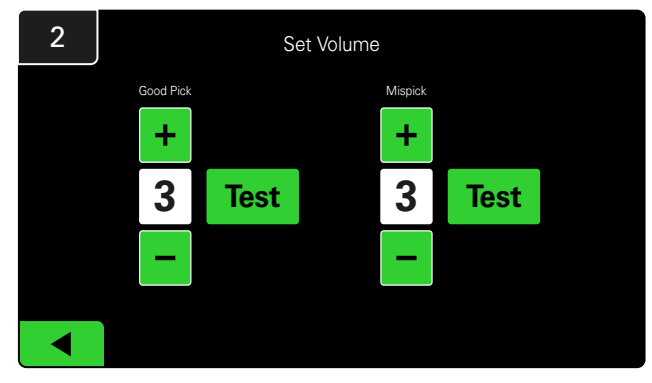

Ustawić głośność w zakresie od 0 (wyciszenie) do 5 (maksymalna). Przycisk "Test" wyemituje pojedynczy alarm.

# Wyświetlanie zestawów

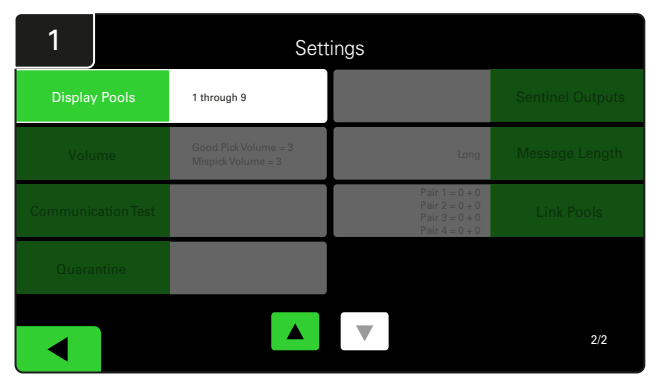

Dotknąć przycisku **Display Pools** (wyświetlanie zestawów) w menu ustawień.

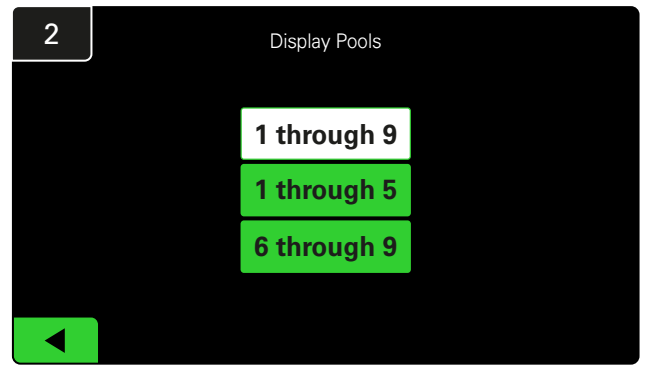

Domyślnie wyświetlacz iDisplay wyświetla wszystkie zestawy, ale można wybrać zestawy do wyświetlania.

# Uruchomienie systemu w trybie badania

Aby oszacować korzyści płynące z systemu wyboru akumulatora EZSelect<sup>™</sup>, zaleca się rozpoczęcie od dwutygodniowego okresu referencyjnego, w trakcie którego system gromadzi wstępny pakiet danych podstawowego wykorzystania. Jest to zalecane w przypadku każdej nowej instalacji, aby pokazać jasne wartości przed i po. Uruchomienie systemu w trybie badania powoduje, że system gromadzi informacje, ale nie oferuje wskazówek dotyczących wyboru akumulatora. W ten sposób można dowiedzieć się, co naprawdę dzieje się w akumulatorowni poprzez porównanie danych surowych z wynikami po wydaniu poleceń przez system.

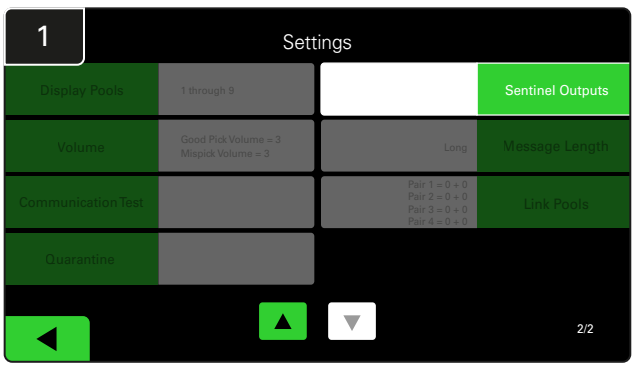

Dotknąć przycisku **Sentinel Outputs** (wyjścia CMD) w menu ustawień. (Uwaga! Urządzenie CMD występuje w oprogramowaniu panelu pod nazwą "Sentinel").

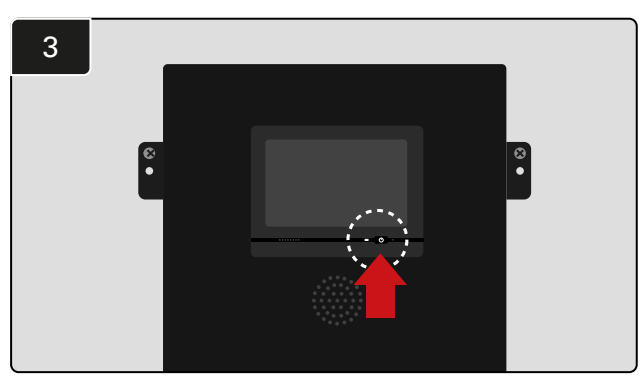

Wyłączyć wyświetlacz iDisplay, naciskając przycisk zasilania z przodu skrzynki sterującej. Spowoduje to również wyłączenie dźwięku.

Uwaga! Aby przywrócić normalne działanie systemu, należy odwrócić poprzednie kroki.

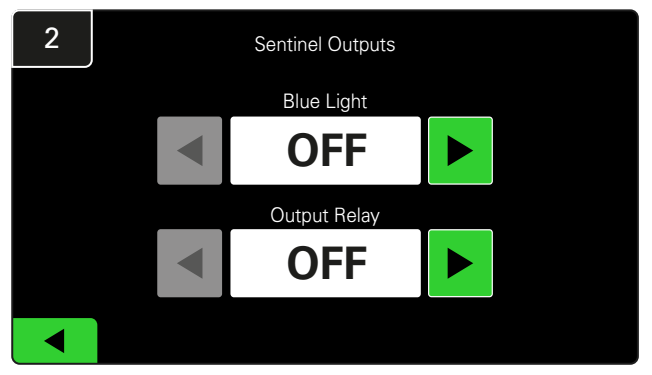

Dla opcji **Blue Light** (niebieskie światło) i **Output Relay** (przekaźnik wyjściowy) wybrać ustawienie **OFF** (wyłączone).

# URZĄDZENIE MONITORUJĄCE PROSTOWNIK (CMD)

Po pomyślnym uruchomieniu kreatora instalacji dla wszystkich urządzeń CMD zielona dioda LED będzie się świecić światłem ciągłym na każdym z nich.

Aby sprawdzić połączenie, odłączyć akumulator od prostownika, a następnie sprawdzić wskazanie na ekranie statusu systemu. Powinien być widoczny identyfikator prostownika. Jeśli oczekiwany zestaw i identyfikator prostownika nie są widoczne, system może być nieprawidłowo skonfigurowany.

ldentyfikator prostownika przemieszcza się między kolumnami wraz ze zmianą statusu.

# KWARANTANNA

Kolumna "Quarantine" (kwarantanna) wskazuje liczbę prostowników, które nie rozpoczęły lub nie zakończyły ładowania akumulatora podłączonego przez czas 24 godzin. System umieszcza akumulator w kwarantannie, usuwając go z kolejki, a jeśli problem nie zostanie rozwiązany w ciągu 72 godzin, akumulator zostanie zwrócony do kolejki.

3 dni to domyślne ustawienie fabryczne.

Co robić, jeśli prostownik zostanie umieszczony w kwarantannie:

 Jeśli w kolumnie oznaczonej "Quarantine" (kwarantanna) znajduje się identyfikator prostownika, sprawdzić, czy dany prostownik zwraca usterkę.

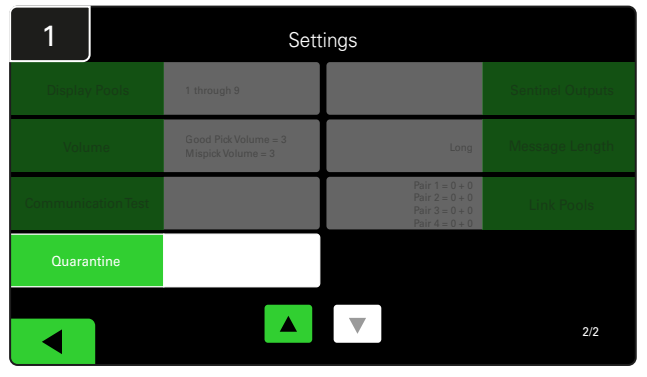

Dotknąć przycisku Quarantine (Kwarantanna).

- Sprawdzić, czy na urządzeniu CMD świeci się pomarańczowa dioda LED i czy akumulator został podłączony.
- Jeśli wyświetlacz i wszystkie wskaźniki prostownika są wyłączone, sprawdzić, czy prostownik jest zasilany.
- Jeśli prostownik działa prawidłowo, sprawdzić napięcie akumulatora, ponieważ niektóre prostowniki nie rozpoznają nadmiernie rozładowanego akumulatora.
- Aby usunąć akumulator z kwarantanny, należy go odłączyć i ponownie podłączyć.

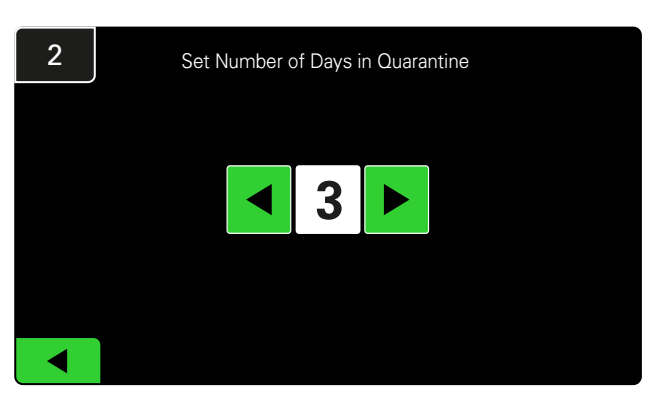

Zwiększyć lub zmniejszyć liczbę dni, które muszą upłynąć, zanim prostownik zostanie umieszczony w kwarantannie.

### **KONTROLE I PRÓBY KOŃCOWE**

# LISTA URZĄDZEŃ CMD

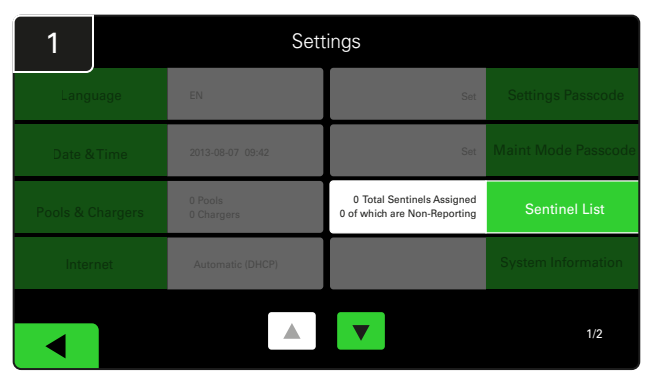

Dotknąć przycisku **Sentinel List** (lista urządzeń CMD). (Uwaga! Urządzenie CMD występuje w oprogramowaniu panelu pod nazwą "Sentinel").

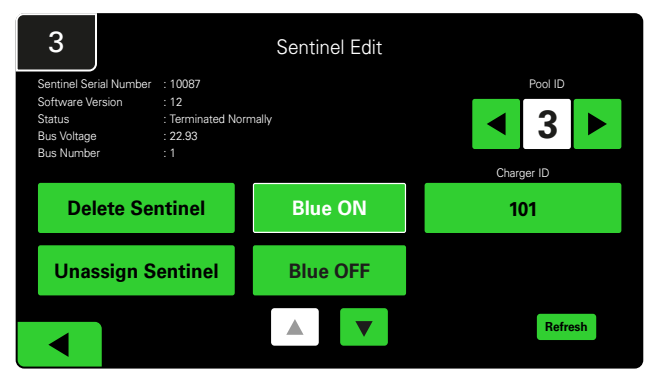

Dotknąć przycisku **Blue ON** (niebieskie światło włączone), aby znaleźć prawidłowe urządzenie CMD i sprawdzić szczegóły.

Urządzenie CMD można przenieść do innego zestawu za pomocą przycisku **Pool ID** (identyfikator zestawu). Numer prostownika można zmienić za pomocą przycisku **Charger ID** (identyfikator prostownika).

Po wprowadzeniu korekt dotknąć przycisku Blue OFF (niebieskie światło wyłączone).

# Test głośnika

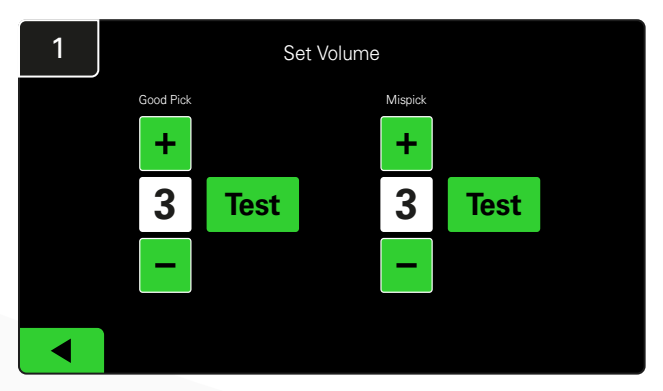

Przetestować działanie głośnika, odłączając akumulator lub dotykając przycisku **Test** na ekranie regulacji głośności.

| 2      |        | Unassigned Sentinels - Sentinel List |     |         |           |    |  |  |  |
|--------|--------|--------------------------------------|-----|---------|-----------|----|--|--|--|
| Pool # | Chg ID | Serial #                             | Ver | Pool #  | Reporting |    |  |  |  |
| 0      |        | 10003                                | 12  | Unknown | Yes       |    |  |  |  |
| 0      |        | 10155                                | 12  | Unknown | Yes       |    |  |  |  |
| 0      |        | 10086                                | 12  | Unknown | Yes       |    |  |  |  |
| 0      |        | 10185                                | 12  | Unknown | Yes       |    |  |  |  |
| 0      |        | 10191                                | 12  | Unknown | Yes       |    |  |  |  |
|        |        |                                      |     |         |           |    |  |  |  |
|        |        |                                      |     |         | Refre     | sh |  |  |  |
|        |        |                                      |     |         |           |    |  |  |  |

W tym miejscu wskazywana jest liczba nieprzypisanych urządzeń CMD. Nacisnąć strzałkę po prawej stronie, aby zmodyfikować szczegóły urządzenia CMD.

Funkcja ta może być również używana do programowania urządzeń CMD. Jeśli znany jest numer seryjny urządzenia CMD, można je przypisać do zestawu i nadać mu identyfikator prostownika. Następnie można sprawdzić, czy jest on prawidłowy i czy komunikacja odbywa się prawidłowo, włączając i wyłączając niebieskie światło.

### LISTA KONTROLNA INSTALACJI

| Zadanie                                                                                                    | Status |
|----------------------------------------------------------------------------------------------------|--------|
| <ol> <li>Upewnić się, że lampki na wszystkich urządzeniach CMD świecą<br/>zielonym światłem ciągłym.</li> </ol>                                                                                                    |        |
| <ol> <li>Upewnić się, że wszystkie urządzenia CMD są przypisane i wskazane<br/>na liście urządzeń CMD w ustawieniach na ekranie głównym.</li> </ol>                                                                                                    |        |
| <ol> <li>Sprawdzić głośnik pod kątem "prawidłowych" i "nieprawidłowych"<br/>dźwięków pobierania akumulatorów. W tym celu dotknąć przycisku<br/>"Settings" (ustawienia), a następnie "Volume" (głośność). W tym<br/>czasie można również ustawić głośność.</li> </ol> |        |
| <ol> <li>Przetestować możliwości wysyłania danych przez system wyboru<br/>akumulatora EZSelect<sup>™</sup> Plus przez Internet.</li> </ol>                                                                                                    |        |
| <ol> <li>Jeśli hasła zostały wyłączone podczas instalacji, zresetować domyślne<br/>hasło konserwacji do "11111", a domyślne hasło ustawień do "919191".<br/>Można również ustawić własne hasła.</li> </ol>                                                           |        |
| 6. Sprawdzić, czy data i godzina są ustawione prawidłowo.                                                                                                    |        |
| <ol> <li>Sprawdzić, czy wszystkie prostowniki są prawidłowo oznakowane<br/>za pomocą dołączonych etykiet.</li> </ol>                                                                                                    |        |
| <ol> <li>Sprawdzić ustawienia prostownika, aby upewnić się, że opcje<br/>"Cool Down" (chłodzenie) i "Delay Equalization Charge" (opóźnienie<br/>ładowania wyrównującego) są ustawione na "Off" (wyłączone).</li> </ol>                                               |        |

# Wybór następnego dostępnego akumulatora

Pozostawić wszystkie akumulatory podłączone do momentu ich wybrania, chyba że zostaną wybrane do konserwacji. System wykrywa, kiedy akumulator jest podłączony do prostownika,

Jak wybrać następny dostępny akumulator:

LLOP PP 5 MLOP 1 MLOP 2 REACH 12 VNA 12

 Monitor
 Wskazuje zestawy i następny akumulator do wybrania.

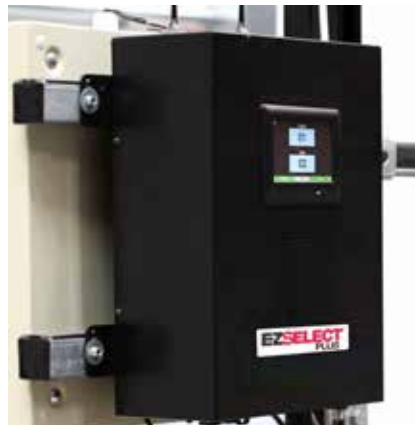

② Wyświetlacz z ekranem dotykowym

Wskazuje następny akumulator do wybrania.

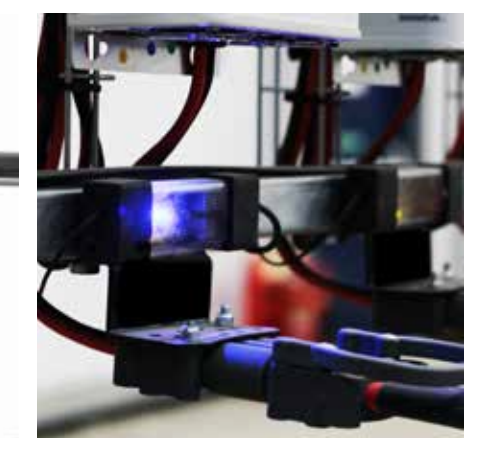

③ CMD Niebieska dioda LED wskazuje, że akumulator jest gotowy do pobrania.

# Informacja zwrotna systemu

- Po wybraniu akumulatora wskazanego przez system rozlega się przyjemny sygnał dźwiękowy z głośnika skrzynki sterującej.
- Po wybraniu akumulatora innego niż wskazany z głośnika skrzynki sterującej wyemitowany zostanie alarm wraz z komunikatem. W takim przypadku system

uznaje, że doszło do "nieprawidłowego pobrania".

kiedy prostownik rozpoczyna i kończy pracę

oraz jak długo akumulator był podłączony do

prostownika przed pobraniem.

 Wszystkie nieprawidłowe pobrania są rejestrowane przez system i można je przeglądać na karcie "History" (historia) na ekranie głównym wyświetlacza lub na stronie internetowej batterymanagement.net.

# Urządzenie monitorujące ładowanie (CMD) Wskaźniki LED

Rys. 4: Wskaźniki LED urządzenia CMD

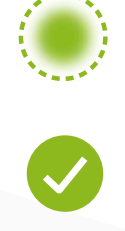

(Światło ciągłe) dobre połączenie (Pulsowanie) niestabilne połączenie

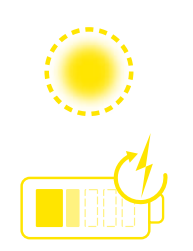

Ładowanie akumulatora

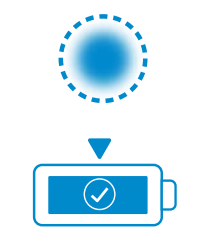

Następny akumulator do pobrania

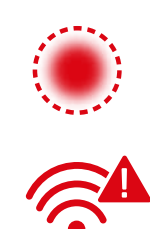

Błąd komunikacji

 \* Jeśli świeci się czerwona lampka błędu, należy wymienić kabel danych.

### **EKSPLOATACJA**

# Wyświetlacz z ekranem dotykowym

Sygnał wskazujący komunikację między wyświetlaczem a sterownikiem.

> Następny akumulator do pobrania dla każdego zestawu.

\*Ekran główny automatycznie wyświetli do 9 zestawów. PALLET
PALLET
102
REACH
203
Status History To Do (0) Maintenance Settings

Dotknąć przycisku "To Do" (lista zadań), jeśli zmieni on kolor na czerwony – sprawdzić, czy prostowniki poddane kwarantannie i urządzenia CMD nie zgłaszają żadnych problemów.

# A. Status

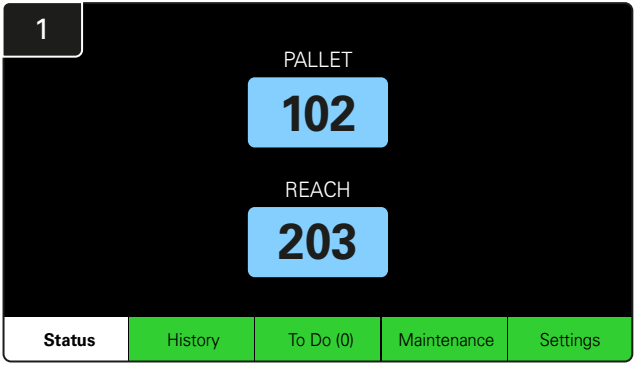

Dotknąć przycisku Status na ekranie głównym.

\* Jeśli numer akumulatora nie jest wyświetlany na ekranie głównym, sprawdzić opcję "Batteries Available" (dostępne akumulatory) w obszarze "Status".

| 3 |                          | PALLET Queue             |                           |                         |            |         |  |  |  |
|---|--------------------------|--------------------------|---------------------------|-------------------------|------------|---------|--|--|--|
|   | Available                | Charging                 | Connected<br>Not Charging | No Battery<br>Connected | Quarantine | Unknown |  |  |  |
|   | 102<br>109<br>110<br>108 | 103<br>107<br>106<br>105 | 104                       | 101                     |            |         |  |  |  |
|   |                          |                          |                           | ▼                       |            |         |  |  |  |

Ekran kolejki pokazuje status każdego prostownika w zestawie.

| 2         |                                |                        | Status   |                         |                         |                    |         |
|-----------|--------------------------------|------------------------|----------|-------------------------|-------------------------|--------------------|---------|
| Pool Name | Next Battery<br>on Charger     | Batteries<br>Available | Charging | Connect<br>Not Charging | No Battery<br>Connected | Quarantine         | Unknown |
| PALLET    | 104                            | 4                      | 4        | 1                       | 1                       | 0                  | 0       |
| REACH     | 205                            | 2                      | 3        | 3                       | 0                       | 0                  | 0       |
|           |                                |                        |          |                         |                         |                    |         |
|           |                                |                        |          |                         |                         |                    |         |
|           |                                |                        |          |                         |                         |                    |         |
|           | Time Since Last Up<br>09:31:00 | oload                  |          |                         | Serial Num<br>4503e6af  | ber 2024-<br>15:26 | 04-08   |

Dotknąć **nazwy zestawu (np. PALLET)**, aby sprawdzić stan akumulatorów w zestawie.

### **EKSPLOATACJA**

# B. Historia

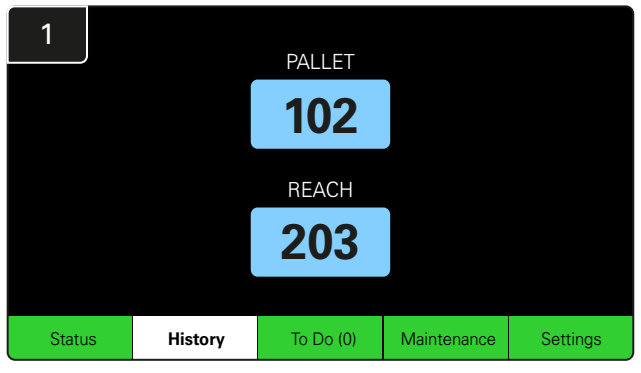

Dotknąć przycisku **History** (historia) na ekranie głównym. Zostaną wyświetlone statystyki za *ostatnie siedem dni.* 

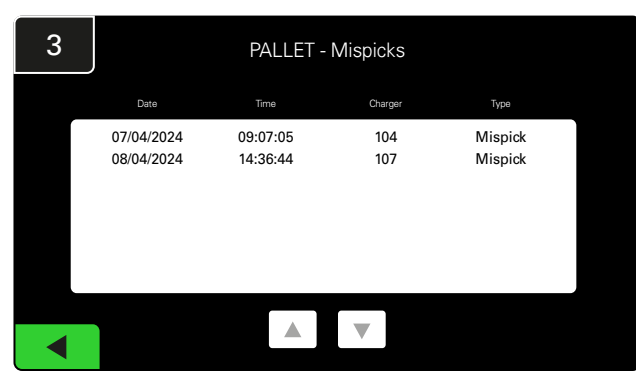

Pod wybranymi statystykami wyświetlana jest historia ostatnich siedmiu dni eksploatacji prostowników.

| 2     | 7 Day Statistics |            |          |                         |                                |  |  |  |
|-------|------------------|------------|----------|-------------------------|--------------------------------|--|--|--|
| Po    | ool Name         | Selections | Mispicks | Zero Available<br>Picks | Minimum Batteries<br>Available |  |  |  |
| P     | ALLET            | 4          | 2        | 0                       | Graph                          |  |  |  |
| REACH |                  | 3          | 2        | 0                       | Graph                          |  |  |  |
|       |                  |            |          |                         |                                |  |  |  |
|       |                  |            |          |                         |                                |  |  |  |
|       |                  |            |          |                         |                                |  |  |  |
|       |                  |            |          |                         |                                |  |  |  |

Wybrać **zielone pole**, aby uzyskać bardziej szczegółowe informacje o akumulatorach danego zestawu.

<u>\*Wyjaśnienie statystyk</u> Selections (wybory): Ile razy akumulator został pobrany z danego zestawu.

Mispicks (nieprawidłowe pobrania): Ile razy z danego zestawu został pobrany akumulator inny niż wybrany przez system.

Zero Available Picks (brak dostępnych pobrań): lle razy akumulator został pobrany, gdy nie był w pełni naładowany.

Minimum Batteries Available (minimalna liczba dostępnych akumulatorów): Wykres przedstawia dzienną liczbę w pełni naładowanych akumulatorów w ciągu ostatnich siedmiu dni.

### C. Do wykonania

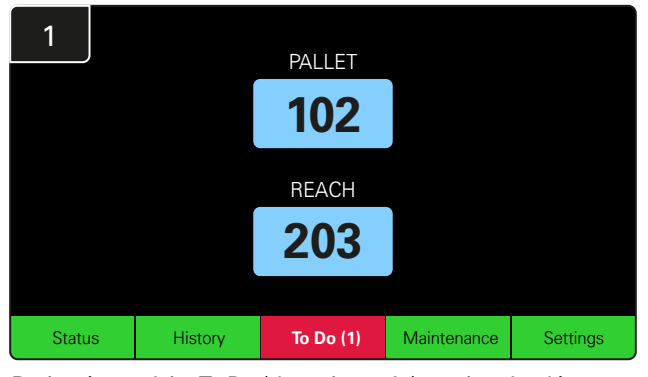

Dotknąć przycisku **To Do** (do wykonania) na ekranie głównym, jeśli zmieni on kolor na czerwony. Sprawdzić, czy nie ma prostowników umieszczonych w kwarantannie, nieodpowiadających urządzeń CMD lub prostowników przewidzianych do przełączenia. 
 Action
 Charger
 Time ago

 Chargers in quarantine
 101
 00:01

 Image: Charger in quarantine
 Image: Charger in quarantine
 Image: Charger in quarantine

Jeśli istnieją alarmy, zostaną one wyświetlone na liście.

\*Wartość w nawiasie ( ) wskazuje liczbę alarmów o błędach.

24

### **EKSPLOATACJA**

# D. Konserwacja

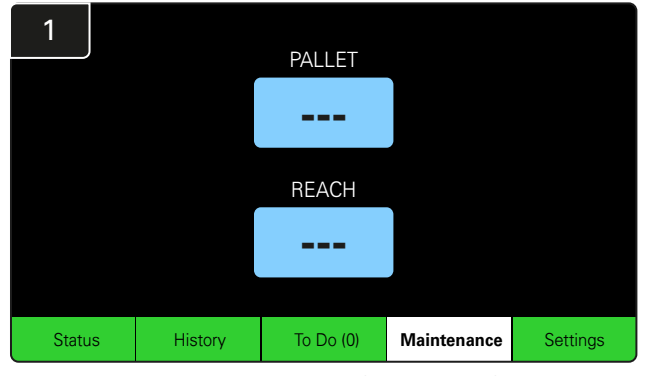

Dotknąć przycisku **Maintenance** (konserwacja) na ekranie głównym, aby wybrać akumulatory wymagające serwisowania.

\*Po włączeniu trybu konserwacji system nie pokazuje, który akumulator należy pobrać jako następny. Jednak wszystkie pobrania są nadal rejestrowane.

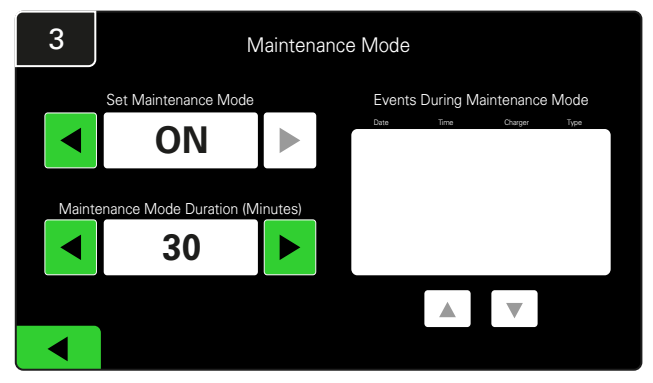

Czas trwania trybu konserwacji można ustawić w zakresie od 5 do 120 minut. Zegar przywraca automatycznie zwykły tryb pracy systemu.

Tryb konserwacji można również anulować ręcznie.

# 2 Enter Settings Passcode

Wprowadzić **domyślny kod dostępu 11111**, a następnie dotknąć przycisku **OK**.

\*Informacje o sposobie usunięcia hasła na czas pracy można znaleźć w punkcie "Zmiana haseł".

# E. Ustawienia

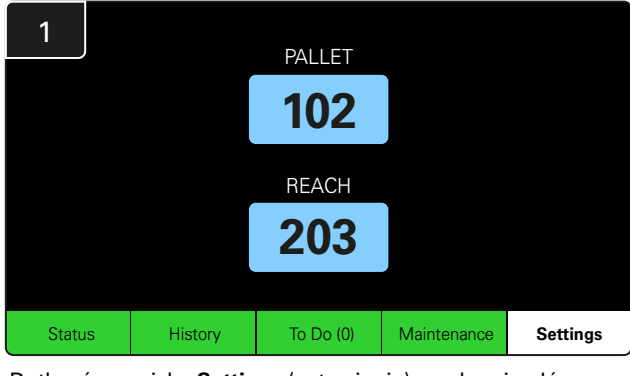

Dotknąć przycisku **Settings** (ustawienia) na ekranie głównym.

2 Enter Settings Passcode

Wprowadzić domyślne hasło **919191**, a następnie dotknąć przycisku **OK**.

\*Informacje o sposobie zmiany hasła można znaleźć w punkcie "Zmiana haseł".

\*Szczegółowe informacje można znaleźć w punkcie "Konfiguracja systemu".

### KONTROLE SYSTEMU PRZEPROWADZANE CODZIENNIE / przed każdą zmianą

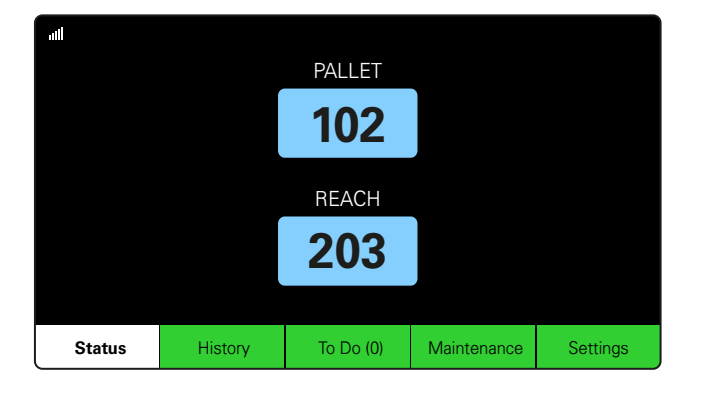

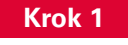

Sprawdzić **status** systemu na początku dnia lub zmiany.

|           |                                |                        | Status   |                         |                         |                    |         |
|-----------|--------------------------------|------------------------|----------|-------------------------|-------------------------|--------------------|---------|
| Pool Name | Next Battery<br>on Charger     | Batteries<br>Available | Charging | Connect<br>Not Charging | No Battery<br>Connected | Quarantine         | Unknown |
|           | -                              | 0                      | 4        | 1                       | 1                       | 0                  | 0       |
|           | -                              | 2                      | 3        | 3                       | 0                       | 0                  | 0       |
|           |                                |                        |          |                         |                         |                    |         |
|           |                                |                        |          |                         |                         |                    |         |
|           |                                |                        |          |                         |                         |                    |         |
|           | Time Since Last Up<br>09:31:00 | load                   |          |                         | Serial Numb<br>4503e6af | ber 2024-<br>15:26 | 04-08   |

### Krok 2

Sprawdzić, czy występuje któryś z poniższych stanów:

- 1. Brak dostępnych akumulatorów.
- 2. Akumulatory są podłączone, ale nie są ładowane.
- 3. Prostowniki bez podłączonego akumulatora.
- 4. Akumulatory umieszczone w kwarantannie.
- 5. Nieznany.

\*Jeśli występuje którykolwiek z tych stanów, należy zapoznać się z punktem "Rozwiązywanie problemów.

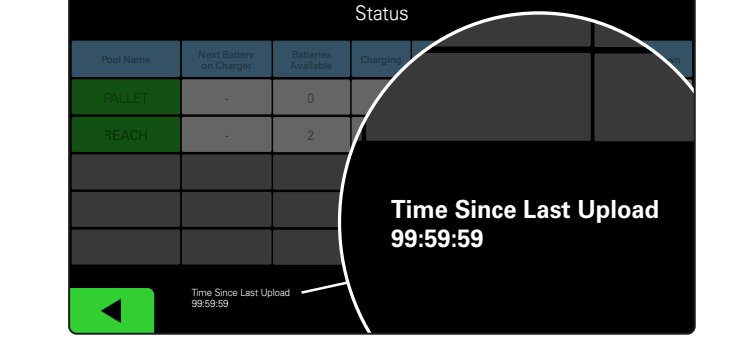

### AILET PALLET 102 REACH 203 Status History To Do (1) Maintenance Settings

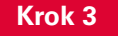

Jeśli wartość czasu od ostatniego wysłania wynosi 99:59:59, oznacza to, że system nie przesyła danych. Należy skontaktować się z dystrybutorem.

### Krok 4

Zaznaczyć pole **To Do** (do wykonania) na początku dnia lub na początku zmiany. Dotknąć przycisku, aby sprawdzić, czy nie występuje alarm błędu, jeśli zmieni on kolor na czerwony.

### LISTA KONTROLNA EKSPLOATACJI

| Zadanie                                                                      |         |     | Status                                                                                                    |
|------------------------------------------------------------------------------|---------|-----|----------------------------------------------------------------------------------------------------|
| 1. Czy dostępne są akumulatory?                                              | <br>Tak | Nie | Dostępna liczba (jeśli tak)<br>Zestaw 1: Zestaw 2: Zestaw 3:<br>Zestaw 4: Zestaw 5: Zestaw 6:<br>Zestaw 7: Zestaw 8: Zestaw 9: |
| 2. Czy dostępne są zestawy bez akumulatorów?                                 | <br>Tak | Nie | <u>Lista zestawów (jeśli tak)</u>                                                                                              |
| <ol> <li>Czy akumulatory są podłączone,<br/>ale nie są ładowane?</li> </ol>  | <br>Tak | Nie | <u>Lista prostowników</u> <u>Podjęte działanie</u><br>(Jeśli tak)                                                              |
| 4. Czy istnieją prostowniki bez podłączonego<br>akumulatora?                 | Tak     | Nie | <u>Lista prostowników</u> <u>Podjęte działanie</u><br>(Jeśli tak)                                                              |
| <ol> <li>Czy istnieją prostowniki umieszczone<br/>w kwarantannie?</li> </ol> | Tak     | Nie | <u>Lista prostowników</u> <u>Podjęte działanie</u><br>(Jeśli tak)                                                              |
| 6. Czy istnieją prostowniki o nieznanym statusie?                            | Tak     | Nie | Lista prostowników Podjęte działanie<br>(Jeśli tak)                                                                            |

### 7. Czas od ostatniego wysłania

### **ROZWIĄZYWANIE PROBLEMÓW**

# Na wyświetlaczu widoczne są kreski

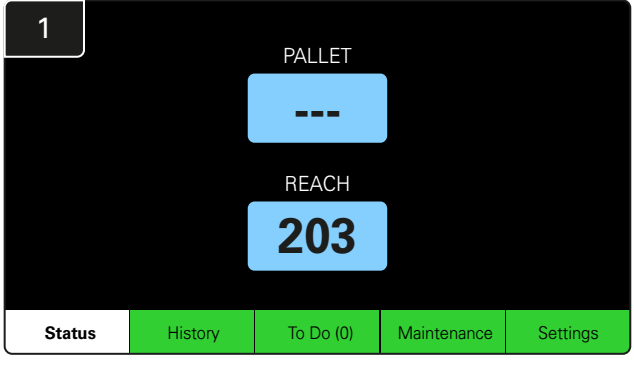

Jeśli na ekranie głównym zamiast numeru prostownika wyświetlane są kreski, należy sprawdzić ekran "Status".

| 2         |                                |                        | Status   |                         |                         |                    |         |
|-----------|--------------------------------|------------------------|----------|-------------------------|-------------------------|--------------------|---------|
| Pool Name | Next Battery<br>on Charger     | Batteries<br>Available | Charging | Connect<br>Not Charging | No Battery<br>Connected | Quarantine         | Unknown |
| PALLET    | 104                            | 0                      | 4        | 1                       | 1                       | 0                  | 0       |
| REACH     | 205                            | 2                      | 3        | 3                       | 0                       | 0                  | 0       |
|           |                                |                        |          |                         |                         |                    |         |
|           |                                |                        |          |                         |                         |                    |         |
|           |                                |                        |          |                         |                         |                    |         |
|           | Time Since Last Up<br>09:31:00 | load                   |          |                         | Serial Numb<br>4503e6af | ber 2024-<br>15:26 | D4-08   |

Sprawdzić, czy są dostępne akumulatory.

# Rozwiązywanie problemów na ekranie statusu

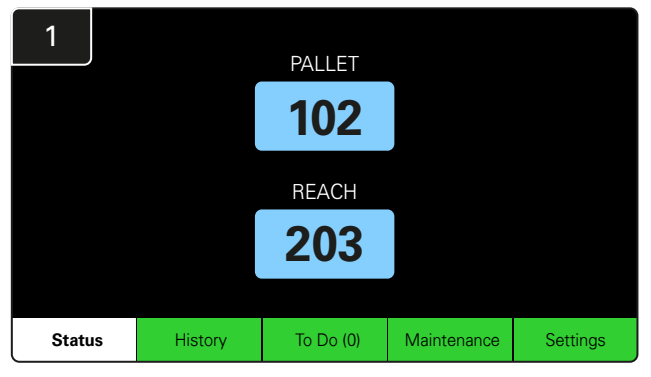

Dotknąć przycisku Status na ekranie głównym.

| 2         |                                |                        | Status   |                         |                         |                    |         |
|-----------|--------------------------------|------------------------|----------|-------------------------|-------------------------|--------------------|---------|
| Pool Name | Next Battery<br>on Charger     | Batteries<br>Available | Charging | Connect<br>Not Charging | No Battery<br>Connected | Quarantine         | Unknown |
| PALLET    | 104                            | 0                      | 4        | 1                       | 1                       | 0                  | 0       |
| REACH     | 205                            | 2                      | 3        | 3                       | 0                       | 0                  | 0       |
|           |                                |                        |          |                         |                         |                    |         |
|           |                                |                        |          |                         |                         |                    |         |
|           |                                |                        |          |                         |                         |                    |         |
|           | Time Since Last Up<br>09:31:00 | load                   |          |                         | Serial Numb<br>4503e6af | ber 2024-<br>15:26 | 04-08   |

Podczas rozwiązywania problemów należy skoncentrować się na ostatnich czterech kolumnach: **Connect Not Charging** (podłączone, brak ładowania),

No Battery Connected (brak podłączonego akumulatora), Quarantine (kwarantanna) i Unknown (nieznane).

# A. Podłączone, brak ładowania

Akumulator został właśnie podłączony, ale prostownik jeszcze nie został włączony. LUB problem z akumulatorem bądź prostownikiem, który uniemożliwia rozpoczęcie cyklu ładowania.

|           |                                |                        | Status   |                         |                         |                    |         |
|-----------|--------------------------------|------------------------|----------|-------------------------|-------------------------|--------------------|---------|
| Pool Name | Next Battery<br>on Charger     | Batteries<br>Available | Charging | Connect<br>Not Charging | No Battery<br>Connected | Quarantine         | Unknown |
|           | 104                            | 0                      | 4        | 1                       | 1                       | 0                  | 0       |
|           | 205                            | 2                      | 3        | 3                       | 0                       | 0                  | 0       |
|           |                                |                        |          |                         |                         |                    |         |
|           |                                |                        |          |                         |                         |                    |         |
|           |                                |                        |          |                         |                         |                    |         |
|           | Time Since Last Up<br>09:31:00 | load                   |          |                         | Serial Numt<br>4503e6af | ber 2024-<br>15:26 | 04-08   |

Sprawdzić, czy:

- Każdy prostownik zwraca usterkę.
  - Pomarańczowa dioda LED na urządzeniu CMD pulsuje, a akumulator jest podłączony.
- Prostownik jest podłączony do źródła zasilania, gdy wyświetlacz i wszystkie wskaźniki na prostowniku są wyłączone.
  - Dla prostownika ustawiono opóźnione uruchomienie.
  - Napięcie akumulatora może aktywować prostownik, jeśli ten działa prawidłowo. Niektóre prostowniki nie rozpoznają nadmiernie rozładowanego akumulatora.

# B. Brak podłączonego akumulatora

System nie wskazuje, że akumulator został podłączony.

|           |                                |                        | Status   |                         |                         |                    |         |
|-----------|--------------------------------|------------------------|----------|-------------------------|-------------------------|--------------------|---------|
| Pool Name | Next Battery<br>on Charger     | Batteries<br>Available | Charging | Connect<br>Not Charging | No Battery<br>Connected | Quarantine         | Unknown |
| PALLET    | 104                            | 0                      | 4        | 1                       | 1                       | 0                  | 0       |
| REACH     | 205                            | 2                      | 3        | 3                       | 0                       | 0                  | 0       |
|           |                                |                        |          |                         |                         |                    |         |
|           |                                |                        |          |                         |                         |                    |         |
|           |                                |                        |          |                         |                         |                    |         |
|           | Time Since Last Up<br>09:31:00 | load                   |          |                         | Serial Numt<br>4503e6af | ber 2024-<br>15:26 | 04-08   |

Sprawdzić, czy:

- Akumulator znajduje się w slocie ładowania na regale na akumulatory.
  - Akumulator jest podłączony do prostownika z listy.
  - Pomarańczowa dioda LED na urządzeniu CMD świeci się, gdy akumulator jest podłączony.
- Pomarańczowa dioda LED na urządzeniu CMD nie świeci się, nawet gdy akumulator jest podłączony. Sprawdzić złącze akumulatora, aby upewnić się, że nie jest uszkodzone.
- Pomarańczowa dioda LED na urządzeniu CMD nie świeci się, nawet gdy akumulator jest podłączony. Upewnić się, że styk elementu FlexiTap przy urządzeniu CMD znajduje się w środkowej części kabla i nie jest wygięty.

# C. Kwarantanna

W tym miejscu wskazywana jest liczba prostowników, do których podłączono akumulator, a które nie zostały uruchomione w ciągu 24 godzin. System umieszcza akumulator w kwarantannie, usuwając go z kolejki, a jeśli problem nie zostanie rozwiązany w ciągu 72 godzin, akumulator zostanie zwrócony do kolejki.

|           |                                |                        | Status   |                         |                         |                    |         |
|-----------|--------------------------------|------------------------|----------|-------------------------|-------------------------|--------------------|---------|
| Pool Name | Next Battery<br>on Charger     | Batteries<br>Available | Charging | Connect<br>Not Charging | No Battery<br>Connected | Quarantine         | Unknown |
|           | 104                            | 0                      | 4        | 1                       | 1                       | 0                  | 0       |
| REACH     | 205                            | 2                      | 3        | 3                       | 0                       | 0                  | 0       |
|           |                                |                        |          |                         |                         |                    |         |
|           |                                |                        |          |                         |                         |                    |         |
|           |                                |                        |          |                         |                         |                    |         |
|           | Time Since Last Up<br>09:31:00 | load                   |          |                         | Serial Numb<br>4503e6af | ber 2024-<br>15:26 | 04-08   |

### Sprawdzić, czy:

- Każdy prostownik zwraca usterkę.
- Pomarańczowa dioda LED na urządzeniu CMD pulsuje, a akumulator jest podłączony.
- Prostownik jest podłączony do źródła zasilania, gdy wyświetlacz i wszystkie wskaźniki na prostowniku są wyłączone.
- Napięcie akumulatora może aktywować prostownik, jeśli ten działa prawidłowo. Niektóre prostowniki nie rozpoznają nadmiernie rozładowanego akumulatora.
- Aby usunąć akumulator z kwarantanny, należy odłączyć go od prostownika i ponownie podłączyć.

Sprawdzić, czy urządzenie CMD zostało przypisane do zestawu w ramach konfiguracji prostownika.

# D. Nieznane

W tym miejscu wskazywana jest liczba prostowników z nierozpoznanym przez system statusem.

| - /       | - ,                            |                        | -      | ·                       |                         |                    |         |
|-----------|--------------------------------|------------------------|--------|-------------------------|-------------------------|--------------------|---------|
|           |                                |                        |        |                         |                         |                    |         |
| Pool Name | Next Battery<br>on Charger     | Batteries<br>Available | Status | Connect<br>Not Charging | No Battery<br>Connected | Quarantine         | Unknown |
| PALLET    | 104                            | 0                      | 4      | 1                       | 1                       | 0                  | 0       |
| REACH     | 205                            | 2                      | 3      | 3                       | 0                       | 0                  | 0       |
|           |                                |                        |        |                         |                         |                    |         |
|           | Time Since Last Uj<br>09:31:00 | pload                  |        |                         | Serial Nurr<br>4503e6af | iber 2024<br>15:26 | 04-08   |
|           |                                |                        |        |                         |                         |                    |         |
|           |                                |                        |        |                         |                         |                    |         |

### UWAGI

### www.enersys.com

© 2024 EnerSys. Wszelkie prawa zastrzeżone. Wszystkie znaki handlowe i logo stanowią własność firmy EnerSys. Wyjątek stanowią znaki Unistrut, CE i UKCA, które nie są własnością firmy EnerSys. Zastrzega się prawo do wprowadzania zmian bez uprzedniego powiadomienia. Z zastrzeżeniem błędów i pominięć R4-25072024

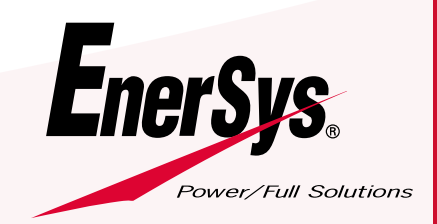

EMEA-PL-OM-EZSELECT-PLUS-0724